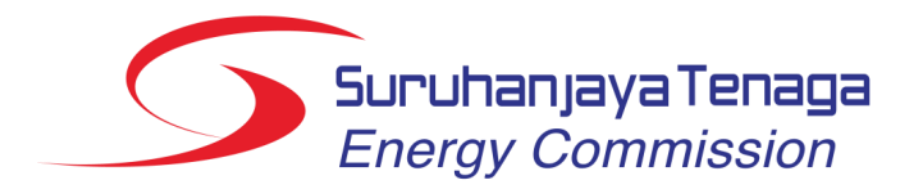

# **BENGKEL LATIHAN E-PENYERAHAN**

TH Hotel & Convention Centre, Kuala Terengganu 23 Mei 2017

Pemegang Lesen Pengagihan, Cogen Dan Persendirian dan Pemegang Lesen Awam Tenaga Boleh Baharu

# **Aturcara Bengkel**

## **1.** Permohonan Lesen

- Pendaftaran pengguna (e-registration)
- permohonan lesen pindaan 2016 :
  - Borang Permohonan Pelesenan Awam & Persendirian
  - Borang Permohonan Pelesenan Utiliti
  - Borang Permohonan Lesen Provisional
- Pembayaran fi proses, fi lesen & fi tahunan secara atas talian
- 2. Soalan & Perbincangan
- 3. Laporan e-Penyerahan
  - Laporan bulanan pindaan 2016
  - Integrasi maklumat orang kompeten
  - Statistik Lesen Elektrik Graf
- 4. Soalan & Perbincangan

# Permohonan Lesen

# Pendaftaran pengguna (e-registration)

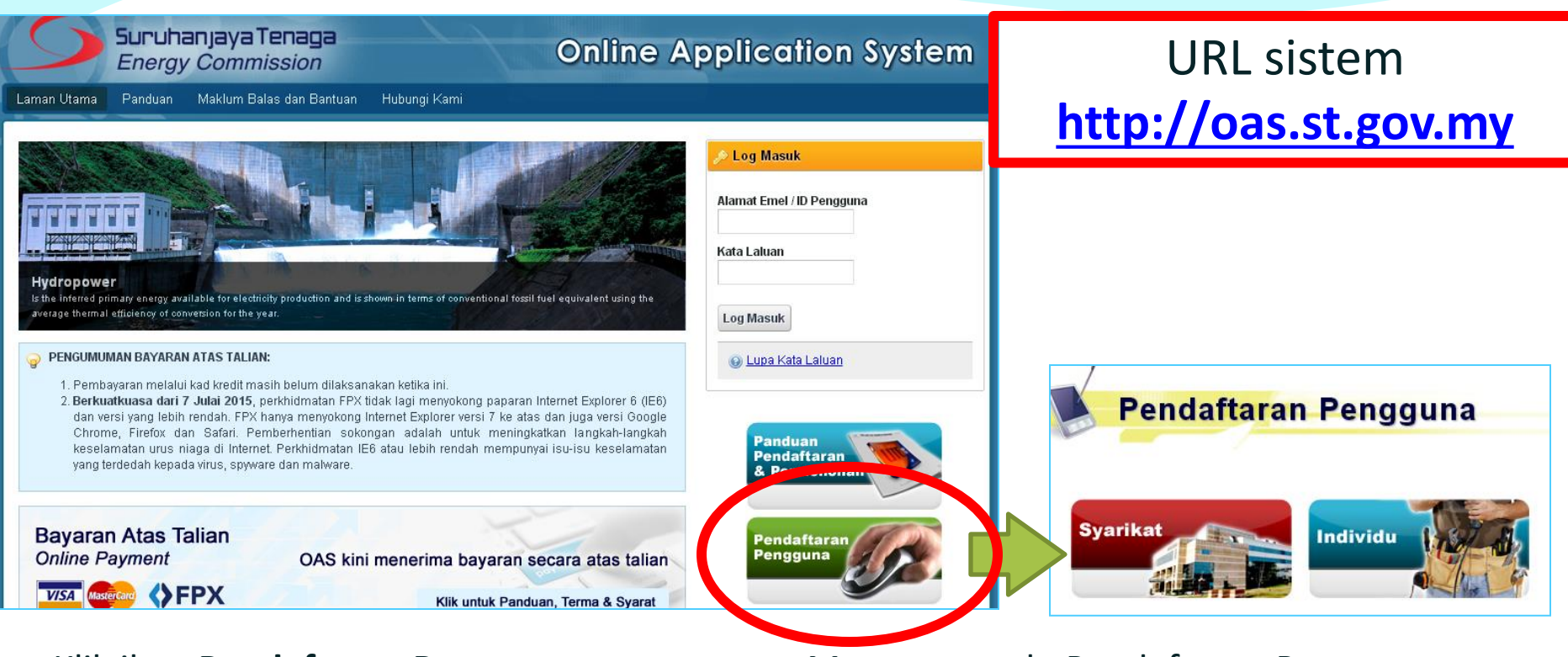

- Klik ikon Pendaftaran Pengguna
- Pendaftaran berdasarkan :
  - Syarikat (No. Pendaftaran Syarikat)
  - Individu (No. Mykad)

- Mengapa perlu Pendaftaran Pengguna:
  - Permohonan Lesen Baru
  - Permohonan Pindaan Maklumat Lesen
  - Pembayaran Fi Proses/Pindaan, Fi Lesen
     & Fi Tahunan secara atas talian

# Pendaftaran Pengguna

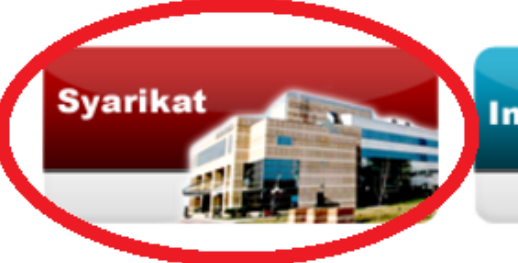

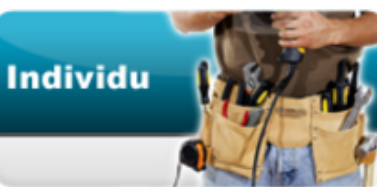

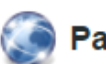

### Panduan Pendaftaran dan Permohonan

OAS memerlukan pemohon mendaftar secara atas talian (online). Pengguna perlu mendaftar sebagai **Syarikat** (menggunakan No. ROC/ROB) atau **Individu** (menggunakan No. Mykad). Alamat emel akan digunakan sebagai ID Pengguna bagi sistem ini.

Perhatian untuk Agensi Kerajaan dan Pertubuhan sahaja: Sila lengkapkan maklumat Borang Permohonan No. Rujukan Khas untuk mendapatkan No. Rujukan Khas terlebih dahulu sebelum agensi Kerajaan atau Pertubuhan dapat meneruskan proses pendaftaran pengguna. Berdasarkan borang tersebut, Helpdesk OAS akan memberi maklumbalas melalui e-mel atau menghubungi tuan/puan untuk pemberian no. rujukan khas sebagai menggantikan No. Pendaftaran Syarikat pada permohonan pendaftaran pengguna - syarikat.

#### Perhatian untuk pemohon lesen e-Electricity:

Semua permohonan lesen e-Electricity perlu didaftarkan melalui Syarikat KECUALI pemegang lesen adalah dibawah nama Individu.

# Pendaftaran pengguna (e-registration)

| Ruangan yang bertanda (*) perlu diisi. |                                                   |       | Bahagian A Bahag           | jian B       |
|----------------------------------------|---------------------------------------------------|-------|----------------------------|--------------|
|                                        |                                                   |       | Maklumat Pengguna Maklumat | t Alamat     |
| Bahagian A Bahagi                      | an B                                              |       | Maklumat Alamat            |              |
| Maklumat Pengguna Maklumat A           | lamat                                             |       | Alamat Tetap               |              |
| Maklumat Pengguna                      |                                                   |       |                            |              |
| manufact enggana                       |                                                   |       | *Alamat :                  |              |
| Maklumat Syarikat                      |                                                   |       |                            |              |
| *No. Pendaftaran Syarikat              |                                                   | Semak | *Poskod :                  |              |
| (ROCIROB).                             | (contoh: 132423U, Tidak perlu masukkan aksara -') |       | *Negara :                  | MALAYSIA     |
| *Nama Svarikat                         | (                                                 |       | *Negeri :                  | Sila pilih 🔻 |
| Hanna Ofannar.                         |                                                   |       | *Bandar:                   | Sila pilih 🔻 |
|                                        |                                                   |       | *No. Telefon :             |              |
| Maklumat Log Masuk                     |                                                   |       | No. Telefon Bimbit :       |              |
| +F 1/15 F 1                            |                                                   |       | No. Faksimili :            |              |
| *E-mel (ID Pengguna) :                 |                                                   | Semak |                            |              |
| *Kata Laluan :                         |                                                   |       | Alamat Surat Menyurat      |              |
| *Ulang Kata Laluan :                   |                                                   |       | 🔲 Sama seperti di atas     |              |
|                                        |                                                   |       | *Alamat :                  |              |
|                                        |                                                   |       |                            |              |
| Maklumat Pemohon (Pengarah Sya         | rikat / Pemegang Perakuan)                        |       |                            |              |
| *Nama Penuh :                          |                                                   |       | *Poskod :                  |              |
| *No. MyKad :                           | (cth: 123456789012)                               |       | *Negara :                  | MALAYSIA T   |
| * lawatan :                            |                                                   |       | *Negeri :                  | Sila pilih V |
| oumatall.                              |                                                   |       | *No Tolofon                | ona pimi     |
|                                        |                                                   |       | No. Tolofon Dimbit         |              |
|                                        | n Pahagian A & P                                  |       | No. releion Bimbit.        |              |
| - сепукарка                            | II Dallagiali A Q D                               |       | INO. FAKSIMIII :           |              |

Hantar

- Klik Hantar
- Pengesahan akan dihantar ke emel.

## Pengesahan Emel & Login ke dalam OAS

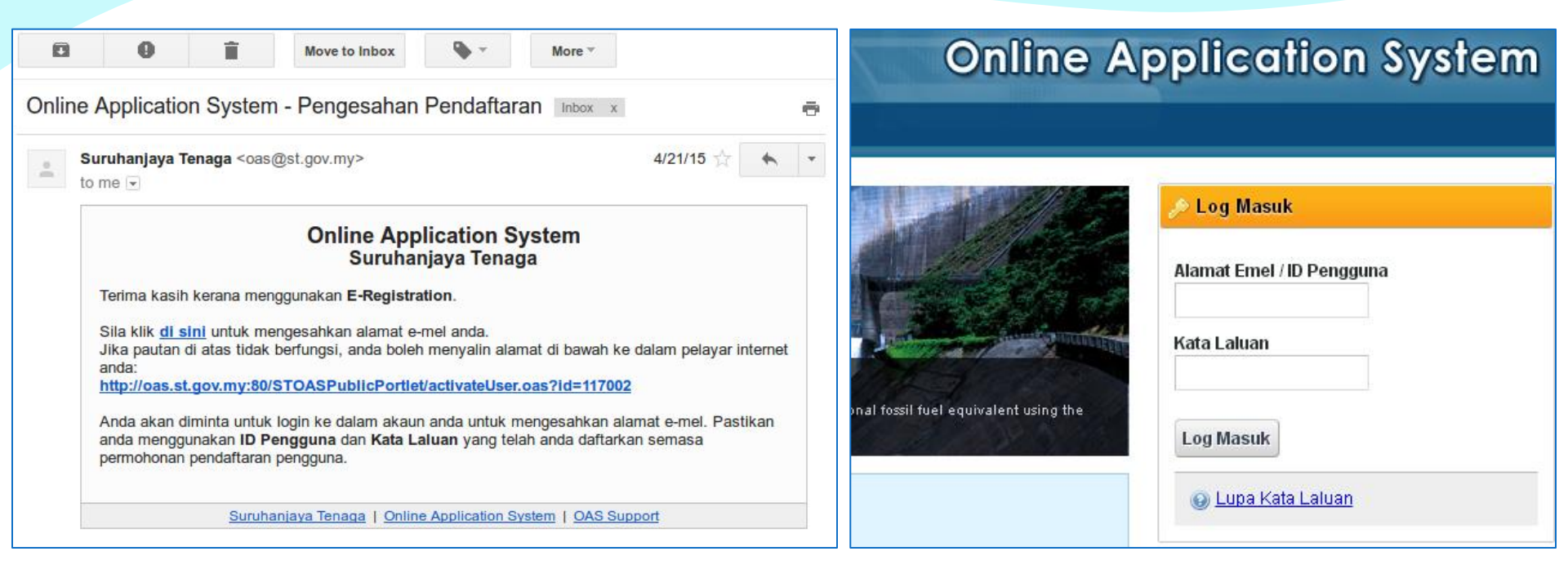

- Semak Emel untuk pengesahan.
- Klik pada link yang disediakan.

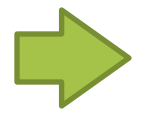

 Login ke dalam OAS menggunakan emel yang telah disahkan.

## **Borang Permohonan Lesen**

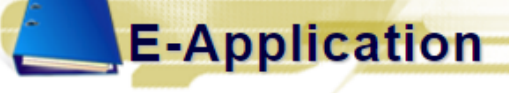

### 🂡 Panduan Pengguna Permohonan

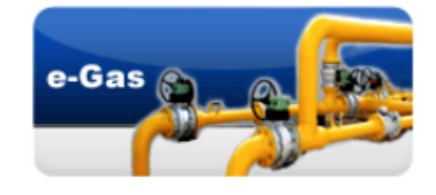

- JG 6 : Permohonan Perakuan Kelulusan Mengilang, Memasang atau Mengimport Peralatan Gas
- 📕 JG 7 : Permohonan Perakuan Kelulusan untuk Peralatan Gas
- 📕 JG 8 : Permohonan Kelulusan untuk Memasang Talian Paip / Pepasangan Gas
- 📕 JG 9 : Permohonan Kelulusan untuk Mengendali Talian Paip / Pepasangan Gas
- 📕 JG 10 : Permohonan Lesen Penggunaan Gas
- JGL : Permohonan Lesen

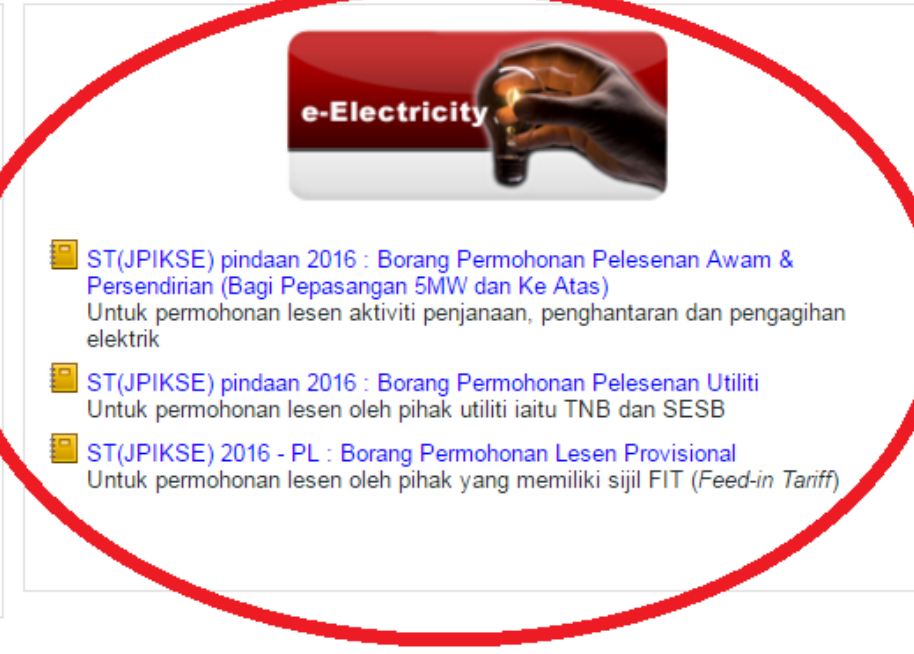

- Login berjaya  $\rightarrow$  Klik menu **e-Application**
- Senarai borang permohonan lesen akan dipaparkan:
  - Borang Permohonan Pelesenan Awam & Persendirian (Bagi Pepasangan 5MW dan Ke Atas)
  - Borang Permohonan Pelesenan Utiliti
  - Borang Permohonan Lesen Provisional

## **Borang Permohonan Lesen**

| Adakah anda merupakan:                                 |      | Adakah anda merupakan:                                                                                           |
|--------------------------------------------------------|------|----------------------------------------------------------------------------------------------------|
| Pemohon Juruperunding yang dilantik bagi pihak pemohon |      | Pemohon Juruperunding yang dilantik bagi pihak pemohon                                                           |
| Permohonan Lesen:                                      | atau | Permohonan Lesen: <ul> <li>Baru</li> <li>Pindaan maklumat lesen</li> <li>No. Rujukan ST (No. Lesen) :</li> </ul> |
| Hantar                                                 |      | Hantar                                                                                                    |

- Setiap borang permohonan akan dimulakan dengan pertanyaan:
- Anda merupakan:
  - Pemohon
  - Juruperunding yang dilantik bagi pihak pemohon
- Jenis Permohonan:
  - Baru
  - Pindaan maklumat lesen bagi pindaan perlu masukkan No. Rujukan ST sedia ada.

### e-Electricity »

Borang Permohonan Pelesenan Awam & Persendirian (Bagi Pepasangan 5MW dan Ke Atas)

Ruangan yang bertanda (\*) perlu diisi.

| Bahagian A                      | Bahagian B                                | Bahagian C                    | Bahagian D       | Bahagian E | Bahagian F | Bahagian G |  |  |  |  |
|---------------------------------|-------------------------------------------|-------------------------------|------------------|------------|------------|------------|--|--|--|--|
| 🕜 Bahagian A : JENIS PERMOHONAN |                                           |                               |                  |            |            |            |  |  |  |  |
|                                 |                                           |                               |                  |            |            |            |  |  |  |  |
| *Sila pilih Jenis P             | 'ermohonan :                              |                               |                  |            |            |            |  |  |  |  |
| Lesen Persen Lesen Pengag       | dirian (bagi kapas<br>jihan / Penjualan I | siti pepasangan 5<br>Elektrik | MVV dan ke atas) |            |            |            |  |  |  |  |
| Lesen Pengha                    | antaran                                   |                               |                  |            |            |            |  |  |  |  |
| Uesen Penjan                    | aan                                       |                               |                  |            |            |            |  |  |  |  |

### Bahagian A: Jenis Permohanan

- Lesen Persendirian (tiada fi proses)
- Lesen Pengagihan/Penjualan Elektrik (fi proses RM100)
- Lesen Penghantaran (fi proses RM100)
- Lesen Penjaanaan (fi proses RM100)

Untuk permohonan lesen aktiviti penjanaan, penghantaran dan pengagihan elektrik

| Bahagian A                                                                                       | Bahagian B                                        | Bahagian C     | Bahagian D | Bahagian E                                                                                               | Bahagian F                                                                 | Bahagian G                                                    |  |  |  |
|--------------------------------------------------------------------------------------------------|---------------------------------------------------|----------------|------------|----------------------------------------------------------------------------------------------------|----------------------------------------------------------------------------|---------------------------------------------------------------|--|--|--|
| 📌 Bahagian B : AKTIVITI YANG DIJALANKAN                                                          |                                                   |                |            |                                                                                                    |                                                                            |                                                               |  |  |  |
| *Sila pilih aktiviti y<br>I Penjanaan : F<br>I Pengagihan<br>I Penghantaran<br>Lain-lain (Sila ) | ang dijalankan :<br>Penjanaan Selain<br>nyatakan: | Daripada Cogen | (PV •      | <ul> <li>✓ Penjanaan :</li> <li>✓ Pengagihan</li> <li>✓ Penghantara</li> <li>✓ Lain-lain (Sil</li> </ul> | Penjanaan Se<br>Sila pilih<br>Penjanaan Se<br>Penjanaan Se<br>Penjanaan Se | Gecara PV  Gecara PV Gecara Cogen / PV Gecara Cogen Gecara PV |  |  |  |
| Lampiran 1                                                                                       | Lampiran 2                                        | Lampiran 3     | Lampiran 4 | Lampiran 5                                                                                               | Lampiran                                                                   | n 6                                                           |  |  |  |

### Bahagian B: Aktiviti yang dijalankan – perlu pilih jenis aktiviti :

- Penjanaan Selain daripada Cogen/PV perlu isi lampiran 1 & 4
- Penjanaan Secara Cogen perlu isi lampiran 2 & 4
- Penjanaan Secara PV perlu isi lampiran 3
- Pengagihan perlu isi lampiran 5
- Penghantaran perlu isi lampiran 6
- Lain-lain

Untuk permohonan lesen aktiviti penjanaan, penghantaran dan pengagihan elektrik

| Lampiran 1 Lampi                                                                                     | ran 4 Lampiran 2     | Lampiran 3                                  |                                                |                |                           |                  |       |  |  |  |  |
|----------------------------------------------------------------------------------------------------|----------------------|---------------------------------------------|------------------------------------------------|----------------|---------------------------|------------------|-------|--|--|--|--|
| Maklumat Penasangan Bagi Aktiviti Penjanaan                                                          |                      |                                             |                                                |                |                           |                  |       |  |  |  |  |
| Makiamat Pepasang                                                                                    |                      | ijanaan                                     |                                                |                |                           |                  |       |  |  |  |  |
| 1. Maklumat Pepasang                                                                                 | an                   |                                             |                                                |                |                           |                  |       |  |  |  |  |
| Jenis Loji                                                                                           | Prime Mover          | Bilangan                                    | Keupayaan<br>Pepasangan<br>(KW)                | H              | iecekapan<br>Loji<br>(%)  | Jenis Permohonan |       |  |  |  |  |
| Sila pilih 🔻                                                                                         | Sila pilih 🔻         |                                             |                                                |                |                           | Sila pilih 🔻     | Hapus |  |  |  |  |
| Tambah Pepasangan       Jumlah keseluruhan Keupayaan Pepasangan : 0 kW         2. Maklumat Bahan Ani |                      |                                             |                                                |                |                           |                  |       |  |  |  |  |
| Bahan Api - Primary                                                                                  |                      |                                             |                                                |                |                           |                  |       |  |  |  |  |
|                                                                                                    | Jenis Bahan Api      |                                             | Nilai Kalorifik<br>(kJ/kg)                     | Jumla<br>Bahan | h Kegunaan<br>Api Setahun | Unit             |       |  |  |  |  |
| Sila pilih                                                                                           | •                    |                                             |                                                |                |                           | Sila pilih 🔻     | Hapus |  |  |  |  |
| Tambah Bahan Api<br>Bahan Api - Supplementar                                                         | Tambah Bahan Api     |                                             |                                                |                |                           |                  |       |  |  |  |  |
|                                                                                                    | Jenis Bahan Api      |                                             | Nilai Kalorifik<br>(kJ/kg)                     | Jumla<br>Bahan | h Kegunaan<br>Api Setahun | Unit             |       |  |  |  |  |
| Sila pilih                                                                                           | T                    |                                             |                                                |                |                           | Sila pilih 🔻     | Hapus |  |  |  |  |
| Tambah Bahan Api<br>3. Kecekapan Loji dan <i>Availibility</i> Keseluruhan Sistem                     |                      |                                             |                                                |                |                           |                  |       |  |  |  |  |
| *Kecekapan keseluruhar                                                                               | n stesen penjanaan : | %                                           |                                                |                |                           |                  |       |  |  |  |  |
| *Availibility / tahun :                                                                              |                      | %                                           |                                                |                |                           |                  |       |  |  |  |  |
| *Sistem Saluran Elektrik                                                                             | Dipasang : 💿         | Di atas tanah pemil<br>Melintasi tanah kerr | lik janakuasa sahaja.<br>ajaan sungaj jalan ra | va kahol to    | lekom dan lan             | dasan kereta ani |       |  |  |  |  |
|                                                                                                    |                      | Melintasi tanah kep                         |                                                | , a, nabol-te  | aono ni cannan            | adam torota apr. |       |  |  |  |  |

### Lampiran 1 - Maklumat Pepasangan Bagi Aktiviti Penjanaan

Untuk permohonan lesen aktiviti penjanaan, penghantaran dan pengagihan elektrik

| 1. Tenaga Thermal Dikeluarkan                                       |          |                   |    |  |
|---------------------------------------------------------------------|----------|-------------------|----|--|
| *Output loji cogeneration (selain tenaga elektrik)                  |          |                   |    |  |
| Stim :                                                              |          | Bar               |    |  |
|                                                                     |          | Ton/jam           | °C |  |
| Air panas :                                                         |          | Liter/jam         | "C |  |
| Air sejuk :                                                         |          | Liter/jam         | °C |  |
| Lain-lain (sila nyatakan) :                                         |          |                   |    |  |
| *Nisbah pengeluaran tenaga haba berbanding dengan tenaga elektrik : |          | :                 |    |  |
| Kecekapan loji janakuasa elektrik :                                 |          | %                 |    |  |
| Kecekapan dandang :                                                 |          | %                 |    |  |
| *Kecekapan thermal keseluruhan loji cogeneration :                  |          | %                 |    |  |
|                                                                     |          |                   |    |  |
| 3. Kapasiti Penjanaan dan Kegunaan Tenaga Keseluruhan               |          |                   |    |  |
| *Jumlah kapasiti penjanaan :                                        |          |                   |    |  |
|                                                                     | Bilangan | Keupayaan<br>(kW) |    |  |
|                                                                     |          |                   |    |  |
| TURBIN STIM                                                         |          |                   |    |  |

Untuk permohonan lesen aktiviti penjanaan, penghantaran dan pengagihan elektrik

| *Unit :                                        | *Fasa:                               |                            |                                      |     |
|------------------------------------------------|--------------------------------------|----------------------------|--------------------------------------|-----|
| *Keupayaan setiap unit penjanaan (kW) :        | *Frekuensi penjanaan (               | (Hz) :                     |                                      |     |
| *Voltan (KV) :                                 |                                      |                            |                                      |     |
| Jenis Modul PV                                 | Keupayaan<br>Setiap Modul<br>(KW)    | Bilangan<br>Modul Dipasang | Jumlah Keupayaan<br>Modul<br>(KW)    |     |
|                                                |                                      |                            |                                      | Нар |
| Tambah Modul Jumlah keseluruhan Keupayaan Modu | ul : 0 K/V                           |                            |                                      |     |
| Jenama/Model Inverter                          | Keupayaan<br>Setiap Inverter<br>(KW) | Bilangan<br>Inverter       | Jumlah Keupayaan<br>Inverter<br>(KW) |     |
|                                                |                                      |                            |                                      | Нар |
| Tambah Imertor                                 | Hapus Unit                           |                            |                                      |     |
| Tamban inverter                                |                                      |                            |                                      |     |
| Tambah Unit                                    |                                      |                            |                                      |     |
| Tambah Unit<br>2. Butir-butir Sistem PV        |                                      |                            |                                      |     |

### Untuk permohonan lesen aktiviti penjanaan, penghantaran dan pengagihan elektrik

| Anggaran Kos Bagi Aktiviti Penjanaan & Penjuaia                                                                               | n Tenaga |              |
|----------------------------------------------------------------------------------------------------|----------|--------------|
| 1. Penjanaan & Penjualan Tenaga                                                                                               |          |              |
| *Jumlah kos seunit tenaga elektrik dijana :                                                                                   |          | sen/kWj      |
| Jumlah kos seunit tenaga haba (stim) dihasilkan :                                                                             |          | sen/kJ       |
| *Jenis Bahanapi :                                                                                                    | Sila p   | ilih 🔻       |
| *Kos bahanapi :                                                                                                    |          | Sila pilih 🔻 |
| *lsipadu ( <i>volume</i> ) bahanapi sebulan :                                                                                 |          | Sila pilih 🔻 |
| *Kos operasi dan penyelenggaraan sebulan :                                                                                    |          | sen/kWj      |
| *Kos pelaburan projek :                                                                                                    | RM       |              |
| *Tempoh bayar balik ( <i>pay back period</i> ) :                                                                              |          | tahun        |
| *Internal Rate Of Return (IRR) :                                                                                              |          | %            |
| Jika melibatkan penjualan tenaga, sila nyatakan cadangan kadar<br>tarif tenaga elektrik yang akan dikenakan kepada pengguna : |          | sen/kWj      |
| Harga jualan seunit tenaga elektrik                                                                                           |          |              |
| kepada pengguna mengikut PPA, atau :                                                                                          |          | sen/KWj      |
| kepada utiliti mengikut REPPA :                                                                                               |          | sen/kWj      |
| Harga jualan seunit tenaga stim kepada pengguna :                                                                             |          | sen/kJ       |

### Lampiran 4 - Maklumat Pepasangan Bagi Aktiviti Penjanaan & Penjualan Tenaga

Untuk permohonan lesen aktiviti penjanaan, penghantaran dan pengagihan elektrik

| Lampiran 5                                            |                                                     |                                                                                                    |      |          |   |      |                |   |      |          |
|-------------------------------------------------------|-----------------------------------------------------|----------------------------------------------------------------------------------------------------|------|----------|---|------|----------------|---|------|----------|
| Maklumat Pepasangan Bagi Aktiviti                     | Pengagihan                                          |                                                                                                    |      |          |   |      |                |   |      |          |
| 1. Sistem Pengagihan                                  |                                                     |                                                                                                    |      |          |   |      |                |   |      |          |
| *Jumlah keupayaan sistem pengagihan :                 |                                                     | k/√                                                                                                    |      |          |   |      |                |   |      |          |
| *Kehendak Maksimum :                                  |                                                     | KVV                                                                                                    |      |          |   |      |                |   |      |          |
| *Punca bekalan :<br>*Tarif belian daripada utiliti :  | ● TNB<br>● SESB<br>● Penjanaan<br>● Lain-lain (S    | Sendiri<br>ila nyatakan :<br>RM/KW (caj kehendak maksimum)<br>sen/KWj (caj bekalan puncak/caj tenaga)<br>sen/KWj (caj bekalan luar puncak) |      |          |   |      |                |   |      |          |
| *Jumlah tenaga elektrik dibeli sebulan dari utiliti : |                                                     | KWj                                                                                                    |      |          |   |      |                |   |      |          |
| *Bilangan Incomers (punca bekalan TNB/SESB s          | ahaja) :                                            |                                                                                                    |      |          |   |      |                |   |      |          |
| *Nama Pencawang (punca bekalan TNB/SESB sa            | ahaja) :                                            |                                                                                                    |      |          | _ |      |                |   |      |          |
| *Voltan punca bekalan :                               | 2. Pembekalan                                       |                                                                                                    |      |          |   |      |                |   |      |          |
| *Voltan pengagihan :                                  |                                                     |                                                                                                    |      |          |   |      | Jenis Pengguna |   |      |          |
| *Sistem agihan :                                      | Вит                                                 | iran                                                                                                    |      | Industri |   |      | Komersial      |   |      | Domestik |
|                                                       | *Bilangan pengguna                                  |                                                                                                    |      |          |   |      |                |   |      |          |
|                                                       | *Jumlah jualan tenaga<br>dijangka kepada pengg      | elektrik sebulan yang<br>guna (KWj)                                                                                                    |      |          |   |      |                |   |      |          |
| Loji Janakuasa Tunggusedia (jika ada) :               | *Kadar kehendak maks                                | simum pengguna (KW)                                                                                                    |      |          |   |      |                |   |      |          |
| Caj sambungan yang dikenakan oleh TNB/SESB            | *Tarif jualan yang dicac<br>Muat turun Jadual Tarif | langkan<br>TNB                                                                                                    | Sila | ı pilih  | ۲ | Sila | pilih          | ۲ | Sila | pilih    |
|                                                       | *Kos penyelenggaraan                                | sebulan (RM)                                                                                                    |      |          |   |      |                |   |      |          |

### Lampiran 5 - Maklumat Pepasangan Bagi Aktiviti Pengagihan

Untuk permohonan lesen aktiviti penjanaan, penghantaran dan pengagihan elektrik

| Lampiran 6                                        |                                                                                |  |  |  |  |  |  |
|---------------------------------------------------|--------------------------------------------------------------------------------|--|--|--|--|--|--|
| Maklumat Pepasangan Bagi Aktiviti Penghantaran    |                                                                                |  |  |  |  |  |  |
| 1. Sistem Penghantaran                            |                                                                                |  |  |  |  |  |  |
| *Jumlah keupayaan sistem penghantaran :           | KVA                                                                            |  |  |  |  |  |  |
| *Punca Bekalan :                                  | <ul> <li>TNB</li> <li>SESB</li> <li>Penjanaan Sendiri</li> </ul>               |  |  |  |  |  |  |
|                                                   | Lain-lain (Sila nyatakan:                                                      |  |  |  |  |  |  |
| *Nama Pencawang (punca bekalan TNB/SESB sahaja) : |                                                                                |  |  |  |  |  |  |
| *Bilangan Litar dan Voltan :                      | Litar                                                                          |  |  |  |  |  |  |
|                                                   | kv                                                                             |  |  |  |  |  |  |
| *Jarak:                                           | km                                                                             |  |  |  |  |  |  |
| Dari pencawang (Destinasi mula) :                 |                                                                                |  |  |  |  |  |  |
| Ke pencawang (Destinasi akhir) :                  |                                                                                |  |  |  |  |  |  |
| *Kaedah penghantaran :                            | <ul> <li>Dasar laut</li> <li>Kabel bawah tanah</li> <li>Talian atas</li> </ul> |  |  |  |  |  |  |
|                                                   | Lain-lain (Sila nyatakan:                                                      |  |  |  |  |  |  |
| *Bilangan pencawang :                             |                                                                                |  |  |  |  |  |  |
| *Kehilangan sistem ( <i>System losses</i> ) :     | %                                                                              |  |  |  |  |  |  |

### Lampiran 6 - Maklumat Pepasangan Bagi Aktiviti Penghantaran

Untuk permohonan lesen aktiviti penjanaan, penghantaran dan pengagihan elektrik

| Bi  | ahagian A Bahagian B <mark>Bahagian C</mark> Bahagian D Bahagian E Bahagian F I                                                                                                    | Bahagian G        |                               |  |  |  |  |  |  |  |  |
|-----|----------------------------------------------------------------------------------------------------|-------------------|-------------------------------|--|--|--|--|--|--|--|--|
| Ż   | 📌 Bahagian C : SENARAI SEMAK DOKUMEN & LUKISAN YANG DIPERLUKAN                                                                                                    |                   |                               |  |  |  |  |  |  |  |  |
| :   | <ul> <li>Pemohon boleh memuat naik dokumen sokongan seperti senarai di bawah</li> <li>Pemohon boleh memuat naik lebih daripada satu (1) fail bagi setiap jenis dokumen sokongan</li> <li>Saiz maksimum bagi setiap fail yang dimuat naik ialah 5MB</li> </ul> |                   |                               |  |  |  |  |  |  |  |  |
| No. | Keterangan                                                                                                    | Muat Naik Dokumen | Hantar<br>Salinan<br>Fotokopi |  |  |  |  |  |  |  |  |
| Dok | Dokumen berkaitan syarikat yang memohon dan disahkan.                                                                                                    |                   |                               |  |  |  |  |  |  |  |  |
| 1.  | Borang 9 (Certificate of Incorporation)                                                                                                    | Muat naik         |                               |  |  |  |  |  |  |  |  |
| 2.  | Borang 13 (Certificate of Incorporation on change of name)                                                                                                    | Muat naik         |                               |  |  |  |  |  |  |  |  |

### Bahagian C: Senarai Semak Dokumen & Lukisan Yang Diperlukan

Perlu muat naik dokumen bagi perkara berikut:

- Dokumen berkaitan syarikat yang memohon dan disahkan.
- Lokasi pepasangan & lukisan-lukisan pepasangan bersaiz A3 atau A4.
- Kelulusan Agensi Kerajaan
- Analisis Kewangan
- Ringkasan projek
- Salinan sijil kakitangan / Orang Kompeten yang dilantik ( carian )

Untuk permohonan lesen aktiviti penjanaan, penghantaran dan pengagihan elektrik

| *Salinan sijil kakitangan / Orang Kompeten yang dilantik                     |                         |                                       |                        |            |              |
|------------------------------------------------------------------------------|-------------------------|---------------------------------------|------------------------|------------|--------------|
|                                                                              |                         |                                       |                        |            |              |
| **Makluman: WAJIB isi SALAH SATU daripada perkara di bawah.                  |                         |                                       |                        |            |              |
| 1. Jurutera Elektrik Kompeten / Jurutera Perkhidmatan / Penyelia Elektrik    |                         |                                       |                        |            |              |
| Cari Reset                                                                   | 🕺 Carian                |                                       |                        |            |              |
| No. MyKad :                                                                  |                         |                                       |                        |            |              |
| Nama :                                                                       | 👜 Carian                |                                       |                        |            |              |
| No. Perakuan :                                                               | No. MyKad :             | 790106089011                          | Cari                   |            |              |
| Tarikh Tamat :                                                               | Masukkan No             | o. Mykad dan klik bebutang Cari       |                        |            |              |
| Alamat :                                                                     |                         |                                       |                        |            |              |
|                                                                              | Jumlah rekod : 1        | Halaman : 1 🔻                         |                        |            |              |
|                                                                              |                         | Nama                                  | No. MyKad              |            | No. Perakuan |
| 2. Penjaga Jentera yang dilantik                                             | 1. MOHD SHA             | HRIN BIN KAMALUDIN                    | 790106089011           | JK-T-2-B-0 | )002-2016    |
| Cari Reset                                                                   |                         |                                       |                        | •          |              |
| No. MyKad :                                                                  |                         |                                       |                        |            |              |
| Nama :                                                                       |                         | <b>V</b>                              |                        |            |              |
| No. Perakuan :                                                               | 1. Jurutera Elei        | ktrik Kompeten / Jurutera Perkhidmata | ı / Penyelia Elektrik  |            |              |
| Kategori/Sekatan :                                                           | Cari                    | Reset                                 |                        |            |              |
| Tankn Tamat:                                                                 | No. MyKad :             | 790106089011                          |                        |            |              |
| namar.                                                                       | Nama :<br>No Borokuon : | MOHD SHAHRIN BIN KAMALUDIN            |                        |            |              |
|                                                                              | Kategori/Sekata         | an: JURUTERA ELEKTRIK KOMPETEN        | 2 / 33kV               |            |              |
| 3. Muat naik Surat Komitmen Pelantikan Sebelum Pepasangan Mula Tugas         | Tarikh Tamat :          | 12/04/2017                            |                        |            |              |
| a. Surat Pelantikan Jurutera Elektrik Kompeten / Jurutera Perkhidmatan / Pen | Alamat :                | 88, TAMAN BOTANI, BANDAR SEI          | RI BOTANI 31350 IPOH P | ERAK       |              |
| Muat naik                                                                    |                         |                                       |                        |            |              |
|                                                                              |                         |                                       |                        |            |              |
| b. Surat Pelantikan Penjaga Jentera :                                        |                         |                                       |                        |            |              |
| Muatipaik                                                                    |                         |                                       |                        |            |              |
|                                                                              |                         |                                       |                        |            |              |

Salinan sijil kakitangan / Orang Kompeten Yang dilantik - Carian Orang Kompeten

Untuk permohonan lesen aktiviti penjanaan, penghantaran dan pengagihan elektrik

| 📌 Bahagian E : MAKLUMAT PER                                                        | MOHONAN                                                                                                    |
|------------------------------------------------------------------------------------|----------------------------------------------------------------------------------------------------|
| <b>1. Butiran Tapak Pepasangan</b><br>(Termasuk keseluruhan kawasan bekalan jika i | melibatkan aktiviti pengagihan)                                                                                                 |
| *No. Lot :                                                                         |                                                                                                    |
|                                                                                    | 🖲 Tetap 🔍 Sementara                                                                                                    |
| *Mukim :                                                                           |                                                                                                    |
| *Daerah :                                                                          |                                                                                                    |
| *Poskod :                                                                          |                                                                                                    |
| *Negeri :                                                                          | Sila pilih 🔻                                                                                                    |
| Jenis Projek :                                                                     | Sila pilih 🔻                                                                                                    |
| *Kategori Penggunaan :                                                             | <ul> <li>Pengilangan / Industri</li> <li>Perladangan</li> <li>Perniagaan</li> <li>Lain-lain (Sila nyatakan :</li> </ul>         |
| Bagi tujuan lesen persendirian,<br>sila nyatakan sebab penjanaan sendiri :         | <ul> <li>Bekalan sementara</li> <li>Lebih ekonomi</li> <li>Tiada bekalan utiliti</li> <li>Lain-lain (Sila nyatakan :</li> </ul> |
| *Status pepasangan :                                                               | Sila pilih 🔻                                                                                                    |
| *Tempoh Lesen Diperlukan :                                                         | Tempoh : tahun                                                                                                    |
|                                                                                    | Mulai :                                                                                                    |
| *Tarikh Pentauliahan Pepasangan :                                                  |                                                                                                    |

Bahagian E: Maklumat Permohonan - Butiran Tapak Pepasangan

Untuk permohonan lesen aktiviti penjanaan, penghantaran dan pengagihan elektrik

| Bahagian A Bahagian B Bahagian C Bahagian D Bahagian E Bahagian F Bahagian G                                                                                                    |                                 |
|----------------------------------------------------------------------------------------------------|---------------------------------|
| Bahagian F : PENGAKUAN PEMOHON                                                                                                    |                                 |
| *Saya E: Saya E: Sa | n kenyataan-<br>ikan itu adalah |
| *Saya akan melantik orang kompeten untuk menjaga, mengendalikan dan menyelia pepasangan menurut Akta Bekalan Elektrik 1990 dan Peraturan-Peratura<br>dibawahnya dan memaklumkan Suruhanjaya Tenaga berkenaan dengan perlantikan tersebut.                                                                                                    | in yang dibuat                  |
| *Saya bersetuju untuk mematuhi terma-terma dan syarat-syarat lesen awam yang diberikan oleh Suruhanjaya Tenaga.                                                                                                    |                                 |
|                                                                                                    |                                 |
| « Sebelumnya                                                                                                    | Seterusnya »                    |

Untuk permohonan lesen aktiviti penjanaan, penghantaran dan pengagihan elektrik

| Saya menyesankan bahawa ( <i>) anda</i> k                    | an aktiviti yang berkenaan) :                                              |
|--------------------------------------------------------------|----------------------------------------------------------------------------|
| Pepasangan baru ini telah direkaba<br>engineering practice). | entuk dan diselia oleh saya mengikut kehendak perundangan yang berkaitan : |
| Pepasangan sedia ada ini telah dir<br>engineering practice). | ekabentuk dan dipasang mengikut kehendak perundangan yang berkaitan se     |
| blanca lumdana Duafaalanali                                  |                                                                            |
| Nama Jurutera Profesional :                                  |                                                                            |
| No. Perakuan Jurutera Profesional :                          |                                                                            |
| Alamat :                                                     |                                                                            |
|                                                              |                                                                            |
|                                                              |                                                                            |
|                                                              |                                                                            |

Bahagian G: Pengesahan Jurutera Profesional

### Pindaan Maklumat Lesen

| angan yang bert                                                                                          | anda (*) perlu diis                                                                           | ii.                           |                 |            |            |            |  |
|----------------------------------------------------------------------------------------------------|-----------------------------------------------------------------------------------------------|-------------------------------|-----------------|------------|------------|------------|--|
| Bahagian A                                                                                               | Bahagian B                                                                                    | Bahagian C                    | Bahagian D      | Bahagian E | Bahagian F | Bahagian G |  |
| o. Rujukan ST (I<br>illa pilih Jenis P<br>Lesen Persend<br>Lesen Pengag<br>Lesen Pengha<br>Lesen Penjana | No. Lesen) : ABC<br>ermohonan :<br>dirian (bagi kapasi<br>ihan / Penjualan E<br>ntaran<br>aan | ti pepasangan 5 N<br>Elektrik | /W dan ke atas) |            |            |            |  |

### Bahagian

Untuk permohonan lesen oleh pihak yang memiliki sijil FIT (Feed-in Tariff)

| В   | Bahagian A Bahagian B Bahagian C Bahagian D Bah                                                                                                    | gian E Bahagian F                        |                      |
|-----|----------------------------------------------------------------------------------------------------|------------------------------------------|----------------------|
| Ś   | 📌 Bahagian A : SENARAI SEMAK DOKUMEN & LUKI                                                                                                    | AN YANG DIPERLUKAN                       |                      |
|     | <ul> <li>Pemohon boleh memuat naik dokumen sokongan seperti senarai di bav</li> <li>Pemohon boleh memuat naik lebih daripada satu (1) fail bagi setiap jen</li> <li>Saiz maksimum bagi setiap fail yang dimuat naik ialah 5MB</li> </ul> | ah<br>dokumen sokongan                   |                      |
| No. | lo. Keterangan                                                                                                    | Hant<br>Muat Naik Dokumen Salin<br>Fotok | ntar<br>inan<br>kopi |
| Doł | )okumen berkaitan syarikat yang memohon dan disahkan.                                                                                                    |                                          |                      |
| 1.  | . Borang 9 (Certificate of Incorporation)                                                                                                    | Muat naik                                |                      |
| 2.  | 8. Borang 13 (Certificate of Incorporation on change of name)                                                                                                    | Muat naik                                |                      |

### Bahagian A: Senarai Semak Dokumen & Lukisan Yang Diperlukan

Perlu muat naik dokumen bagi perkara berikut:

- Dokumen berkaitan syarikat yang memohon dan disahkan.
- Lokasi pepasangan & lukisan-lukisan pepasangan bersaiz A3 atau A4.
- Kelulusan Agensi Kerajaan
- Analisis Kewangan
- Ringkasan projek

Untuk permohonan lesen oleh pihak yang memiliki sijil FIT (Feed-in Tariff)

| 📌 Bahagian C : MAKLUMAT PERI                                                       | моном     | JAN              |         |      |
|------------------------------------------------------------------------------------|-----------|------------------|---------|------|
| <b>1. Butiran Tapak Pepasangan</b><br>(Termasuk keseluruhan kawasan bekalan jika n | nelibatka | n aktiviti penga | gihan)  |      |
| *No. Lot :                                                                         |           |                  |         |      |
|                                                                                    | 🖲 Tetaj   | o 🔍 Sementa      | ara     |      |
| *Mukim :                                                                           |           |                  |         |      |
| *Daerah :                                                                          |           |                  |         |      |
| *Poskod :                                                                          |           |                  |         |      |
| *Negeri :                                                                          | Sila      | pilih            | •       |      |
| *Kategori penggunaan :                                                             | Sila      | pilih            | •       |      |
| *Keupayaan pepasangan :                                                            |           |                  | кw      |      |
| *Kadar Tarif Galakan <i>(FIT rate)</i> :                                           |           |                  | sen/kWj |      |
| *Tempoh Kelayakan <i>Feed-in Tariff</i> :                                          |           |                  | tahun   |      |
| *Jenis bahanapi :                                                                  | Sila      | pilih 🔻          |         |      |
| *Jenis teknologi :                                                                 | Sila      | pilih 🔻          |         |      |
| 2. Sistem Penghantaran                                                             |           |                  |         |      |
| *Nama Pemegang Lesen Awam Pengagihan :                                             |           |                  |         |      |
| *Bilangan litar dan voltan :                                                       |           |                  | litar   | κv   |
| *Jarak Interconnection Point :                                                     |           |                  | km      |      |
|                                                                                    | dari      |                  |         | <br> |
|                                                                                    | hingga    |                  |         |      |
| *Kaedah penghantaran :                                                             | Sila      | pilih            | •       |      |
| *Tarikh pentauliahan pepasangan :                                                  |           | <u></u>          |         |      |
| *Tarikh mulatugas :                                                                |           | <u></u>          |         |      |

### Bahagian C: Maklumat Permohonan

- Butiran Tapak Pepasangan
- Sistem Penghantaran

Untuk permohonan lesen oleh pihak yang memiliki sijil FIT (Feed-in Tariff)

### Bahagian D : MAKLUMAT PERMOHONAN

### Maklumat Pepasangan Bagi Aktiviti Penjanaan

#### 1. Maklumat Pepasangan

| Jenis Loji   | Prime Mover  | Bilangan | Keupayaan<br>Pepasangan<br>(kW) | Kecekapan<br>Loji<br>(%) | Jenis Permohonan |       |
|--------------|--------------|----------|---------------------------------|--------------------------|------------------|-------|
| Sila pilih 🔻 | Sila pilih 🔻 |          |                                 |                          | Sila pilih 🔻     | Hapus |

Tambah Pepasangan 🦳 Jumlah keseluruhan Keupayaan Pepasangan : 0 KW

#### 2. Maklumat Bahan Api

#### Bahan Api - Primary

| Jenis Bahan Api | Nilai Kalorifik<br>(kJ/kg) | Jumlah Kegunaan<br>Bahan Api Setahun | Unit         |       |
|-----------------|----------------------------|--------------------------------------|--------------|-------|
| Sila pilih 🔻    |                            |                                      | Sila pilih 🔻 | Hapus |

Tambah Bahan Api

#### Bahan Api - Supplementary

| Jenis Bahan Api | Nilai Kalorifik<br>(kJ/kg) | Jumlah Kegunaan<br>Bahan Api Setahun | Unit         |       |
|-----------------|----------------------------|--------------------------------------|--------------|-------|
| Sila pilih 🔻    |                            |                                      | Sila pilih 🔻 | Hapus |

### Bahagian D: Maklumat Pepasangan bagi Aktiviti Penjanaan

Untuk permohonan lesen oleh pihak yang memiliki sijil FIT (Feed-in Tariff)

| 📌 Bahagian D : MAKLUMAT PERMOHONAN                     |                                      |                            |                                      |       |
|--------------------------------------------------------|--------------------------------------|----------------------------|--------------------------------------|-------|
|                                                        |                                      |                            |                                      |       |
| Maklumat Pepasangan Bagi Aktiviti Penjanaan - Sistem   | n Solar Fotovoltaik                  | (PV)                       |                                      |       |
| 1. Loji Janakuasa                                      |                                      |                            |                                      |       |
| *Unit:                                                 | Fasa:                                |                            | ]                                    |       |
| *Keupayaan setiap unit penjanaan (KW) :                | Frekuensi penjanaan (Hz)             |                            | ]                                    |       |
| *Voltan (KV) :                                         |                                      |                            |                                      |       |
| Jenis Modul PV                                         | Keupayaan<br>Setiap Modul<br>(kW)    | Bilangan<br>Modul Dipasang | Jumlah Keupayaan<br>Modul<br>(KW)    |       |
|                                                        |                                      |                            |                                      | Hapus |
| Tambah Modul Jumlah keseluruhan Keupayaan Modul : 0 KW |                                      |                            |                                      |       |
| Jenama/Model Inverter                                  | Keupayaan<br>Setiap Inverter<br>(kW) | Bilangan<br>Inverter       | Jumlah Keupayaan<br>Inverter<br>(KW) |       |
|                                                        |                                      |                            |                                      | Hapus |
| Tambah Inverter                                        |                                      |                            |                                      |       |
|                                                        | Hapus Unit                           |                            |                                      |       |

Bahagian D: Maklumat Pepasangan bagi Aktiviti Penjanaan – Sistem Solar Fotovoltaik

Untuk permohonan lesen oleh pihak yang memiliki sijil FIT (Feed-in Tariff)

| Saya mengesahkan ba<br>kejuruteraan yang baik | ahawa Pepasar<br>: <i>(good enginee</i> | ngan <b>baru</b> ini telah direkabentuk dan diselia oleh saya mengikut kehendak pe<br><i>ring practice</i> ). |
|-----------------------------------------------|-----------------------------------------|----------------------------------------------------------------------------------------------------|
| *Nama Jurutera Profe                          | sional :                                |                                                                                                    |
| *No. Perakuan Juruter                         | a Profesional :                         |                                                                                                    |
| *Alamat :                                     |                                         |                                                                                                    |
|                                               |                                         |                                                                                                    |
|                                               |                                         |                                                                                                    |
|                                               |                                         |                                                                                                    |
|                                               |                                         |                                                                                                    |
| Hantar S                                      | Simpan Draf                             |                                                                                                    |

### **Bahagian F : Pengesahan Jurutera Profesional**

# Bayaran Secara Atas Talian (Online Payment)

## Panduan Bayaran Atas Talian

| anduan Penggunaan                                                                                                    | Terma dan Syarat                                                                                                    |                                                                                                    |
|----------------------------------------------------------------------------------------------------|----------------------------------------------------------------------------------------------------|----------------------------------------------------------------------------------------------------|
| Manual Pengguna - Ba                                                                                                    | ayaran Atas Talian                                                                                                    |                                                                                                    |
| Untuk membuat bayaran a<br>Waktu Operasi FPX : 24 ja<br>Untuk pembayaran melalui<br>RM 1.00 untuk akaun syari<br>Senarai Perbankan Interne<br>FPX (Individu) | tas talian, sila matikan Pop<br>m.<br>i FPX, caj bank sebanyak F<br>ikat.<br>et yang boleh dibayar melal<br><b>Iliance enline</b><br>Bank Muanulat<br>SCHORICOLL | up Blocker pada pelayar ( <i>browser</i> ) anda.<br>M 0.50 akan ditanggung oleh pemegang akaun untuk pembayaran melalui akaun individu dan<br>ui sistem bayaran online ini:<br>CIMB <i>Clicks</i> BANK (SLAM)<br>CONNECT HSBC (X)<br>HSBC (X) |
| FPX (Korporat)                                                                                                    |                                                                                                    |                                                                                                    |
| AFFINBANK                                                                                                    |                                                                                                    | BizChannel@CIMB BizChannel@CIMB                                                                                                    |
|                                                                                                    |                                                                                                    |                                                                                                    |

• Panduan boleh didapati pada url : http://oas.st.gov.my/panduan-bayaran-atas-talian

| aman Utama<br>ubungi Kami            | Dashboard                        | Senarai E    | 3ayaran e             | -Application   | Maklumat Syarikat      | Panduan | Maklum Balas dan B | 3antuan Kata | Laluan     |
|--------------------------------------|----------------------------------|--------------|-----------------------|----------------|------------------------|---------|--------------------|--------------|------------|
| 🕥 Senarai                            | Bayaran A                        | tas Taliar   | n (Online)            |                |                        |         |                    |              |            |
| Belum Baya                           | ar Rekod T                       | ransaksi     |                       |                |                        |         |                    |              |            |
| George Bayaran u<br>Jumlah rekod : : | untuk permoho<br>2               | nan E-Gas da | an E-Electrici        | ty perlu dibay | yar secara berasingan. |         |                    |              |            |
| 1                                    | No. Rujukan OA<br>No. Rujukan Si | S<br>ſ       |                       |                | Deskripsi Bayar        | an      |                    | Kod SAGA     | Amaun (RM) |
| OAS/ELC                              | 1/00004/2017                     | F            | Fi Proses Les         | en Pengagih    | an                     |         |                    | H71403       | 100.00     |
| OAS/ELC                              | 1/00057/2016                     | F            | Fi Lesen Pen <u>o</u> | gagihan        |                        |         |                    | H71443       | 5,000.00   |
|                                      |                                  |              |                       |                |                        |         |                    | Jumlah :     | 5,100.00   |
|                                      |                                  |              |                       |                |                        |         |                    |              |            |
| Jumlah Perlu D                       | Dibayar (RM) : 🥇                 | 100.00       |                       |                |                        |         |                    |              |            |
|                                      |                                  |              |                       |                |                        |         |                    |              |            |
| Bayar Atas Ta                        | lian                             |              |                       |                |                        |         |                    |              |            |

Menu: Senarai Bayaran - Bayaran secara atas talian boleh dibuat bagi pembayaran:

- Fi Lesen (Permohonan Baru)
- Fi Tahunan Berdasarkan Tarikh Fi Tahunan Pemegang Lesen masing-masing
- Fi Proses/Pindaan

### ි Bayaran Atas Talian (*Online* )

#### Pengesahan Butiran Permohonan dan Kaedah Pembayaran

Nama Pemohon / Syarikat : KDSB NEW NAME BHD No. MyKad / No. ROC : 89991H

|    | No. Rujukan OAS<br>No. Rujukan ST | Deskripsi Bayaran          | Amaun (RM) |
|----|-----------------------------------|----------------------------|------------|
| 1. | OAS/ELC1/00004/2017               | Fi Proses Lesen Pengagihan | 100.00     |
|    |                                   | Jumlah :                   | 100.00     |

Sila pilih kaedah bayaran :

- FPX (Individu)
   (\*\*Had bayaran: RM30,000.00)
  - FPX (Korporat) (\*\*Had bayaran: RM1,000,000.00)

#### 🐴 Info Penting

- · Sila matikan Popup Blocker pada pelayar (browser) anda.
- Waktu Operasi FPX : 24 jam
- Untuk pembayaran melalui FPX, caj bank sebanyak RM0.50 akan ditanggung oleh pemegang akaun untuk pembayaran melalui akaun individu & RM 1.00 untuk akaun syarikat.
- Senarai Perbankan Internet yang boleh dibayar melalui sistem bayaran online ini:

#### FPX (Individu)

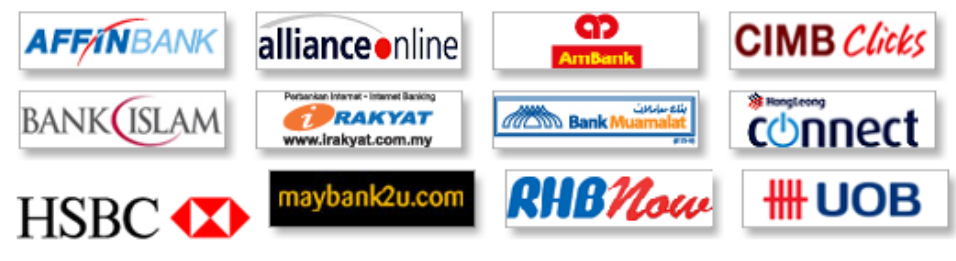

### Kaedah Bayaran :

- FPX Individu (Had RM30k)
- FPX Korporat (Had RM1 Juta)

### Antara Bank Terlibat:

- Affin Bank
- Alliance
- Ambank
- Cimbclicks
- Bank Islam
- Bank Rakyat
- Bank Muamalat
- Hong Leong
- Maybank
- RHB
- UOB

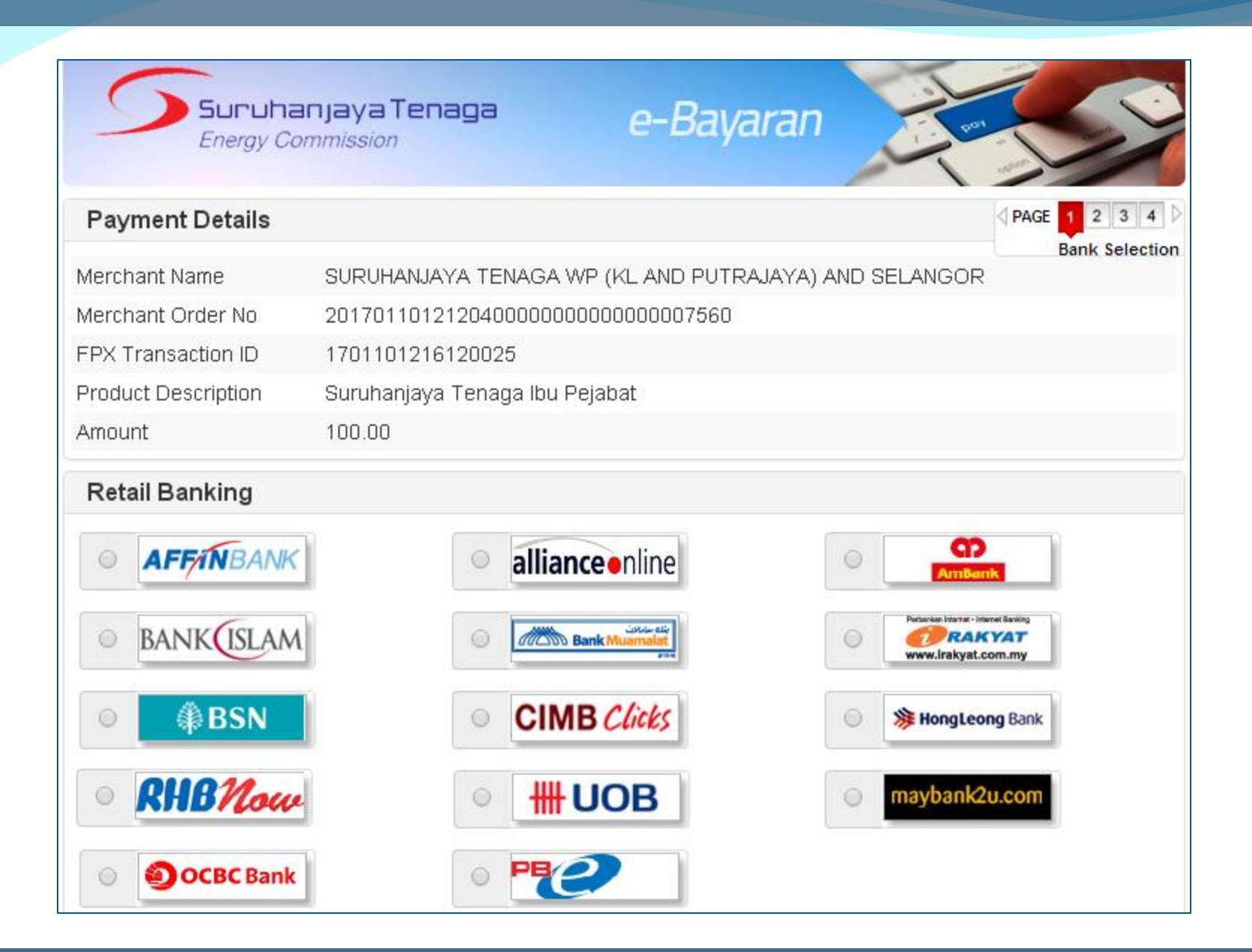

### Laman FPX : Pilih servis e-banking yang dikehendaki & selesaikan bayaran

| aybank2u.com                                                                                                    | Cancel                      | maybank2u.com                                                                                                    |                      |
|----------------------------------------------------------------------------------------------------|-----------------------------|----------------------------------------------------------------------------------------------------|----------------------|
| English<br>Welcome                                                                                                    | n   Bahasa Malaysia         | FPX Payment                                                                                                    |                      |
| Log in to Maybank2u.com online banking                                                                                                    |                             | <b>Note:</b><br>You are in a secured site.                                                                                                    |                      |
| Note:         • You are in a secured site.         Username:                                                                                                    |                             | From account:164052289156 WSAMerchant Name:SURUHANJAYA TENAGA IBU PEPayment Reference:00000000000000000089232011FPX Transaction ID:1701131137520085Amount:RM100.00Fee Amount:RM0.50GST Amount:RM0.03 | JABAT<br>70113113747 |
| Security information:<br>• Click here for security tips<br>• Never login via email links<br>• Never reveal your PIN and/or Password to anyor<br>Click here to notify us of any Maybank2u.com "phishing"<br>Forgot your Online Banking password?<br>Call our customer care hotline at 1-300-88-6688 or 603-<br>if you're overseas (24 bours daily, including holidays). | ne.<br>website<br>7844 3696 |                                                                                                    | Cor                  |

### Laman FPX : Login ke akaun e-banking & selesaikan bayaran.

| <b>Suruha</b><br>Energy Co | e-Bayaran                                            |
|----------------------------|------------------------------------------------------|
| Payment Details            | PAGE 1 2 3 4                                         |
| Marabant Nama              | FPX Status Pa                                        |
| Merchant Name              | SURUHANJATA TENAGA WP (KLAND PUTRAJATA) AND SELANGUR |
| Merchant Order No          | 201701101212040000000000000007560                    |
| FPX Transaction ID         | 1701101220260029                                     |
| Product Description        | Suruhanjaya Tenaga Ibu Pejabat                       |
| Amount                     | 100.00                                               |
| Transaction Status         | Approved                                             |
| Date & Time                | 10-Jan-2017 12:21:36                                 |
| Buyer Bank                 | MAYBANK                                              |
| Bank Reference No.         | 15733223                                             |
|                            |                                                      |

### Print Click Here to Complete Your Transaction

You will be redirected to the merchant's page in 18 seconds.

Page 4 of 4 - Merchant Confirmation Page. Select "Click Here to Complete Your Transaction" for Merchant Confirmation Page.

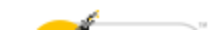

### Laman FPX : Pembayaran Berjaya

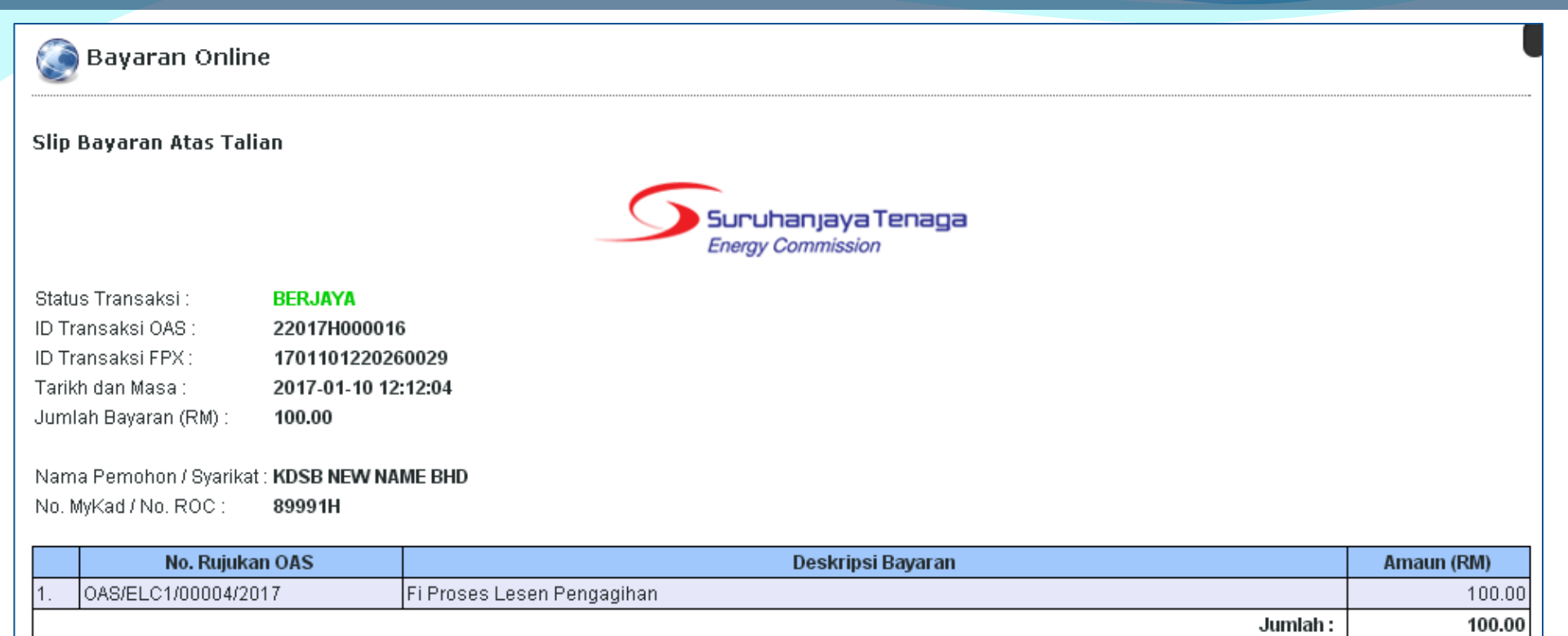

Terima kasih kerana menggunakan Sistem Bayaran Atas Talian Suruhanjaya Tenaga. Sila cetak dan simpan slip bayaran untuk rujukan masa hadapan. Resit rasmi akan dikeluarkan oleh Suruhanjaya Tenaga.

Cetak Butiran Transaksi

- Selepas bayaran berjaya, transaksi akan kembali semula ke sistem OAS
- Cetak butiran transaksi untuk rekod
- Resit rasmi akan dikeluarkan oleh pihak Suruhanjaya Tenaga

# Bayaran Fi Proses Secara Atas Talian

- Fi pemprosesan **perlu dibayar secara atas talian (online) terlebih dahulu** sebelum boleh menghantar permohonan.
- Status permohonan Draf akan dikemaskini kepada Baharu setelah maklumat bayaran atas talian FPX berjaya dikemaskini ke sistem OAS. Manakala status bayaran fi akan dikemaskini kepada Bayar Atas Talian.
- Pemohon boleh mencetak borang permohonan selepas status permohonan dikemaskini kepada Baharu.
- Oleh itu, pastikan maklumat dipilih dengan betul:
  - Permohonan Lesen (Baru/Pindaan)
  - Jenis Permohonan (bagi Borang Permohonan Pelesenan Awam & Persendirian)

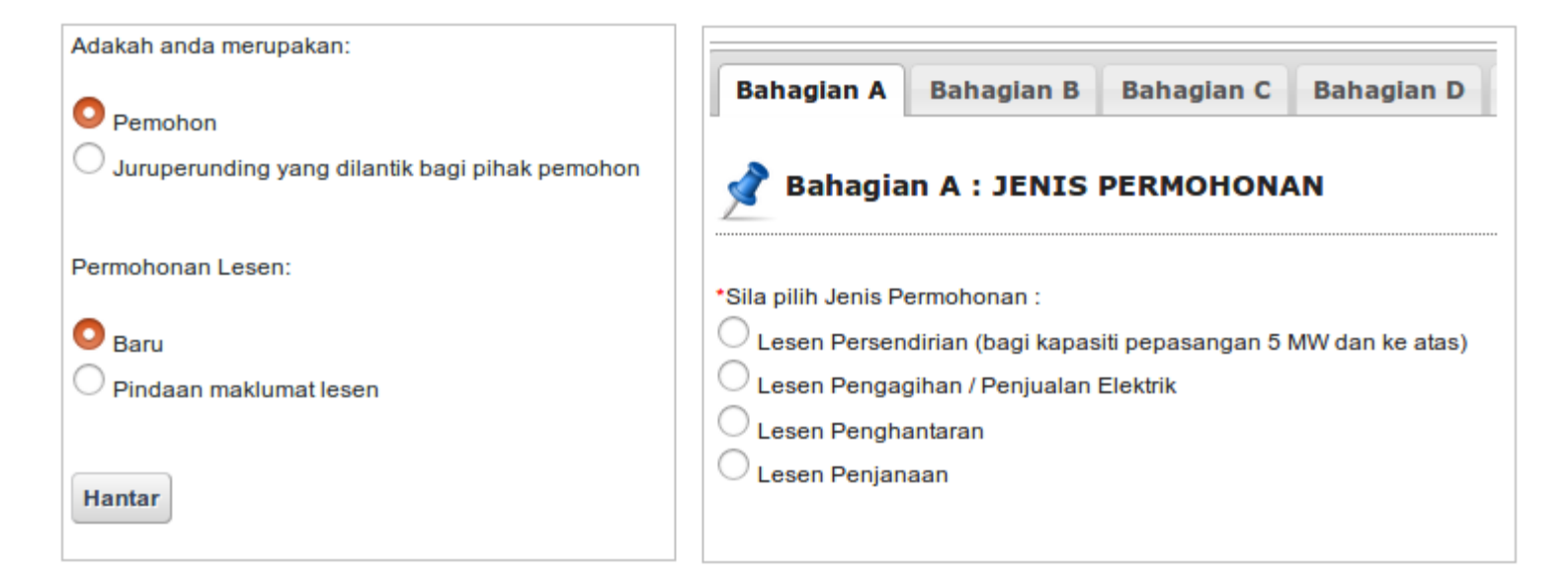

## Bayaran Fi Pemprosesan Lesen Awam dan Lesen Provisional

| Hantar Simpan Draf Hapus Draf                                                                                                    | 1. Klik Hantar         |
|----------------------------------------------------------------------------------------------------|------------------------|
|                                                                                                    | nada horang            |
| 🖉 Maklumat permohonan berjaya disimpan dalam Draf Permohonan. Anda boleh mengemaskini permohonan melalui menu Dashboard.                  |                        |
|                                                                                                    |                        |
| 💿 e-Gas » Bayaran Atas Talian ( <i>Online</i> )                                                                                           |                        |
| · · · · · · · · · · · · · · · · · · ·                                                                                                    |                        |
| Pemohon dikehendaki membayar Fi Proses secara atas talian (online) terlebih dahulu sebelum menghantar permohonan. Sila klik bebutang "Bay | ar Atas Talian" untuk  |
| membuat bayaran.                                                                                                    | 2. Maklumat Fi         |
| Jumlah Perlu Dibayar : RM 100.00                                                                                                    | Proses                 |
| Bayar Atas Talian                                                                                                    |                        |
|                                                                                                    |                        |
| Bavaran Atas Talian ( <i>Online</i> )                                                                                                    |                        |
|                                                                                                    |                        |
| Pengesahan Butiran Permohonan dan Kaedah Pembayaran                                                                                       |                        |
| Nama Pemohon / Syarikat : KDSB NEW NAME BHD                                                                                               |                        |
| No. MyKad / No. ROC : 89991H                                                                                                    |                        |
| No. Rujukan OAS<br>No. Rujukan ST         Deskripsi Bayaran         Amaun (RM)                                                            | <b>3. Buat Bayaran</b> |
| 1.     OAS/ELCPL/00002/2017     Fi Proses Lesen Provisional     100.00                                                                    |                        |
| Juman : 100.00                                                                                                    | 7                      |
| Sila pilih kaedah bayaran :                                                                                                    |                        |
| (**Had bayaran: RM30,000.00)     EBX (Korporat)                                                                                           |                        |
| • • • • • • • • • • • • • • • • • • •                                                                                                    |                        |
|                                                                                                    |                        |

## Bayaran Fi Pemprosesan Lesen Awam dan Lesen Provisional

| <u> </u>                                                                                                    |                                                                                   |                                                                                                    |                                                                    |                                                                   |                                                             |         |                                                                                       |
|----------------------------------------------------------------------------------------------------|-----------------------------------------------------------------------------------|----------------------------------------------------------------------------------------------------|--------------------------------------------------------------------|-------------------------------------------------------------------|-------------------------------------------------------------|---------|---------------------------------------------------------------------------------------|
| Slip Bayaran Atas Talian                                                                                                    | 5                                                                                 | Suruhanjaya Tenaga                                                                                                    |                                                                    |                                                                   |                                                             |         | 1                                                                                     |
| Status Transaksi BER IA                                                                                                    |                                                                                   | Energy Commission                                                                                                    |                                                                    |                                                                   |                                                             |         | 4 Bayaran Atas                                                                        |
| D Transaksi OAS :                                                                                                    |                                                                                   |                                                                                                    |                                                                    |                                                                   | <                                                           |         |                                                                                       |
| D Transaksi FPX : 170110<br>Farikh dan Masa : 2017-0                                                                                                    | 1220260029<br>1-10 12:12:04                                                       |                                                                                                    |                                                                    |                                                                   |                                                             |         | Talian Berjaya                                                                        |
| Jumlah Bayaran (RM) : 100.00                                                                                                    |                                                                                   |                                                                                                    |                                                                    |                                                                   |                                                             |         |                                                                                       |
| Nama Pemohon / Syarikat : <b>KDSB I</b>                                                                                                    | IEW NAME BHD                                                                      |                                                                                                    |                                                                    |                                                                   |                                                             |         |                                                                                       |
| No. MyKad / No. ROC : 89991                                                                                                    | I                                                                                 |                                                                                                    |                                                                    |                                                                   |                                                             |         | •                                                                                     |
| No. Rujukan OAS                                                                                                    |                                                                                   | Deskripsi Bayaran                                                                                                    |                                                                    |                                                                   | Amaun (RM)                                                  |         |                                                                                       |
| . OAS/ELC1/00004/2017                                                                                                    | Fi Proses Lesen Pengagihan                                                        |                                                                                                    |                                                                    |                                                                   | 100.00                                                      |         |                                                                                       |
|                                                                                                    |                                                                                   |                                                                                                    |                                                                    | Jumian :                                                          | 100.00                                                      |         |                                                                                       |
| Dashboa                                                                                                    | rd                                                                                |                                                                                                    |                                                                    |                                                                   |                                                             |         |                                                                                       |
| Dashboa                                                                                                    | rd                                                                                |                                                                                                    |                                                                    |                                                                   |                                                             |         |                                                                                       |
| Dashboa                                                                                                    | rd<br>1                                                                           |                                                                                                    |                                                                    |                                                                   |                                                             |         | 5. Status dikemaskini                                                                 |
| Dashboa                                                                                                    | rd                                                                                |                                                                                                    |                                                                    |                                                                   |                                                             |         | 5. Status dikemaskini                                                                 |
| Dashboa                                                                                                    | rd<br>1                                                                           | Nama Pernohon :                                                                                                    |                                                                    |                                                                   |                                                             |         | 5. Status dikemaskini<br>kepada Baharu                                                |
| Dashboa                                                                                                    | rd<br>hingga                                                                      | Nama Pemohon :                                                                                                    |                                                                    |                                                                   |                                                             |         | 5. Status dikemaskini<br>kepada Baharu                                                |
| Dashboa                                                                                                    | rd<br>n<br>i ingga i i                                                            | Nama Pemohon :<br>No. ROC / No. MyKad :<br>Status :                                                                                                | Semua                                                              |                                                                   |                                                             |         | 5. Status dikemaskini<br>kepada Baharu                                                |
| Dashboa                                                                                                    | rd                                                                                | Nama Pemohon :<br>No. ROC / No. MyKad :<br>Status :                                                                                                | Semua                                                              | 1                                                                 |                                                             |         | 5. Status dikemaskini<br>kepada Baharu                                                |
| Dashboa<br>Senarai Permohona<br>Carian<br>No. Rujukan : ELC<br>Tarikh Permohonan :<br>Kategori : Semua<br>Car<br>Jumlah rekod : 1 Halaman : 1                                                            | rd<br>n<br>i i i i i i i i i i i i i i i i i i i                                  | Nama Pemohon :<br>No. ROC / No. MyKad :<br>Status :                                                                                                | Semua<br>ituk Pembayaran Atas Tal                                  | ▼<br>iian ( <i>Online</i> ), sila                                 | klik Senarai Bayaran                                        | 6.      | 5. Status dikemaskini<br>kepada Baharu<br>Masuk semula Borang                         |
| Dashboa<br>Senarai Permohona<br>Carian<br>No. Rujukan : ELC<br>Tarikh Permohonan :<br>Kategori : Semua<br>Car<br>Jumlah rekod : 1 Halaman : 1<br>No. Kategori /<br>Kod Borang                            | rd                                                                                | Nama Pemohon :<br>No. ROC / No. MyKad :<br>Status :<br>                                                                                            | Semua<br>tuk Pembayaran Atas Tal<br>Status<br>Permohonan           | ∫<br>lian ( <i>Online</i> ), sila<br>Status E<br>Proses / Pindaan | klik Senarai Bayaran<br>Bayaran Fi<br>Lesen / Perakuan      | 6.<br>F | 5. Status dikemaskini<br>kepada Baharu<br>Masuk semula Borang<br>Permohonan dan Cetak |
| Dashboa<br>Senarai Permohona<br>Carian<br>No. Rujukan : ELC<br>Tarikh Permohonan :<br>Kategori : Semua<br>Car<br>Jumlah rekod : 1 Halaman : 1<br>No. Kategori /<br>Kod Borang<br>1. E-Electricity / ELC1 | rd<br>i hingga<br><br>i<br>Tarikh<br>Permohonan<br>07/01/2017 OAS/ELC1/00005/2017 | Nama Pemohon :<br>No. ROC / No. MyKad :<br>Status :<br>-<br>-<br>-<br>-<br>-<br>-<br>-<br>-<br>-<br>-<br>-<br>-<br>-<br>-<br>-<br>-<br>-<br>-<br>- | Semua<br>tuk Pembayaran Atas Tal<br>Status<br>Permohonan<br>Baharu | ■<br>lian ( <i>Online</i> ), sila<br>Status E<br>Proses / Pindaan | klik Senarai Bayaran<br>Bayaran Fi<br>Lesen / Perakuan<br>- | 6.<br>F | 5. Status dikemaskini<br>kepada Baharu<br>Masuk semula Borang<br>Permohonan dan Cetak |

# Bayaran Fi Lesen (permohonan LULUS) Secara Atas Talian

## Menu : Senarai Bayaran (Bayaran Fi Lesen)

| 🍥 Senarai Perr                  | ohonan                  |                               |                       |                      |                               |                                       |              |                      |
|---------------------------------|-------------------------|-------------------------------|-----------------------|----------------------|-------------------------------|---------------------------------------|--------------|----------------------|
| 👜 Carian                        |                         |                               |                       |                      |                               |                                       |              | 1                    |
| No. Rujukan :                   |                         | 1                             | ama Pemohon :         |                      |                               |                                       |              |                      |
| Tarikh Permohonan :             | 🛗 hingg                 | a 🛗 1                         | lo. ROC / No. MyKad : |                      |                               |                                       | 1            | Pormohonan IIIIIIS   |
| Kategori :                      | Semua <b>T</b>          |                               | Status : Li           | ulus 🔻               |                               |                                       | <u> </u>     | . Permononan Locos   |
| -                               |                         |                               |                       |                      |                               |                                       |              |                      |
|                                 | Cari                    |                               |                       |                      |                               |                                       |              |                      |
| Jumlah rekod : 1 Ha             | aman : 1 T              |                               |                       | **untuk Pembayaran A | tas Talian ( <i>Online</i> ), | , sila klik <mark>Senarai Baya</mark> | ran          |                      |
| No. Kategor                     | Tarikh                  | Nombor Rujukan                | Nama Pemohon          | Status               | Stat                          | tus Bayaran Fi                        |              | 2 Chature Deverse Fi |
| Kod Bora                        | 07/10/2016              | OAS/EL C1/00169/2016          | ECS DOWER SDN RHD     | Permohonan           | Proses / Pind                 | aan Lesen / Perakua                   | in           | 2. Status Bayaran Fi |
| 1. L-LIGUIUITY / LLC            | 07/10/2016              | CASILLO INO TOSIZO TO         | LCS FOWER SDIV BID    | Luius                | Sudan Daya                    | Delum Dayar                           |              | Ioson · BFIIIM BAVAR |
|                                 |                         |                               |                       |                      |                               |                                       |              |                      |
| Laman Utama Das<br>Hubungi Kami | nbox 1 Senarai Bayar    | an e pplication Mał           | lumat Syarikat Pandu: | an Maklum Balas dan  | Bantuan Kata                  | Laluan                                |              |                      |
| 📀 Senarai Bay                   | aran Atas Talian (Or    | nline)                        |                       |                      |                               |                                       |              |                      |
|                                 |                         |                               |                       |                      |                               |                                       |              | 3. Klik menu Senarai |
| Belum Bayar                     | ekod Transaksi          |                               |                       |                      |                               |                                       |              | Bayaran              |
| 💡 Bayaran untuk                 | ermohonan E-Gas dan E-E | lectricity perlu dibayar seca | ra berasingan.        |                      |                               |                                       |              |                      |
| Jumlah rekod : 2                |                         |                               |                       |                      |                               |                                       |              |                      |
| No. Ru<br>No. R                 | ukan OAS<br>jukan ST    |                               | Deskripsi Bayaran     |                      | Kod SAGA                      | Amaun (RM)                            |              |                      |
| OAS/ELC1/000                    | 4/2017 Fi Pro:          | ses Lesen Pengagihan          |                       |                      | H71403                        | 100.00                                |              | L                    |
| OAS/ELC1/000                    | 7/2016 Fi Les           | en Pengagihan                 |                       |                      | H71443                        | 5,000.00                              | K <b>4</b> . | Lengkapkan bayaran   |
|                                 |                         |                               |                       |                      | Jumlah :                      | 5,100.00                              |              |                      |
|                                 |                         |                               |                       |                      |                               |                                       |              |                      |

- Selepas permohonan diluluskan, fi lesen boleh dibayar secara atas talian
- Pilih menu Senarai Bayaran untuk melengkapkan bayaran.

# Bayaran Fi Tahunan Secara Atas Talian

## Menu : Senarai Bayaran (Bayaran Fi Tahunan)

Pendaftaran Pengguna

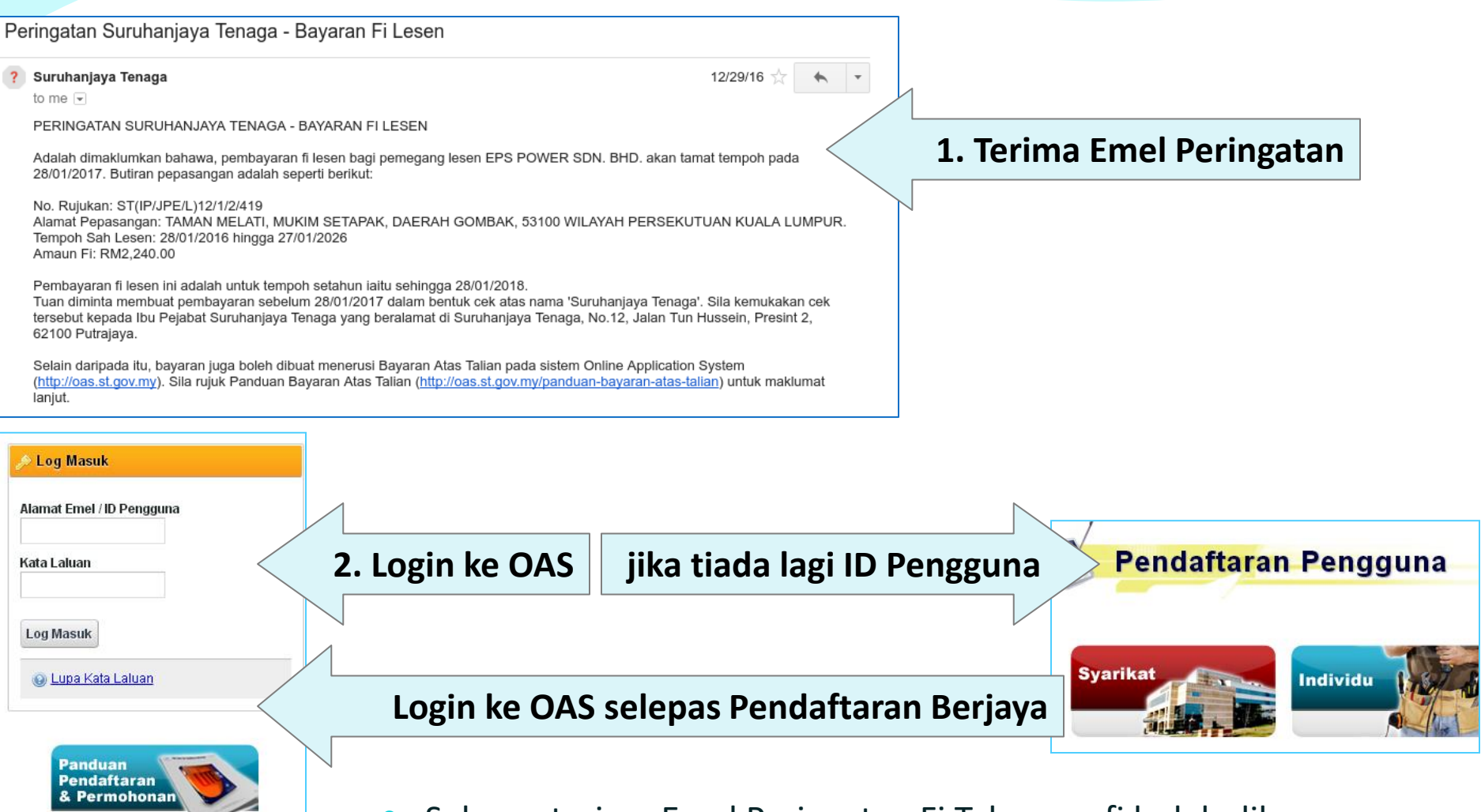

- Selepas terima Emel Peringatan Fi Tahunan, fi boleh dibayar secara atas talian
  - Kemudian sila login ke OAS, atau buat pendaftaran pengguna dahulu (jika tiada ID Pengguna)

## Menu : Senarai Bayaran (Bayaran Fi Tahunan)

|                                              |                                                    |                               | ,          |                              |
|----------------------------------------------|----------------------------------------------------|-------------------------------|------------|------------------------------|
| Laman Utama Dashboa d Senara<br>Hubungi Kami | i Bayaran epplication Maklumat Syarikat Panduan    | Maklum Balas dan Bantuan Kata | Laluan     | 3. Klik menu Senarai Bayaran |
| 🎯 Senarai Bayaran Atas Tali                  | an ( <i>Online</i> )                               |                               |            |                              |
| Belum Bayar Rekod Transaksi                  | dan E Electricity narky dibayar opporte karagingan |                               |            |                              |
| Jumlah rekod : 2                             | dan E-Electricity penu dibayar secara berasingan.  |                               |            |                              |
| No. Rujukan OAS<br>No. Rujukan ST            | Deskripsi Bayaran                                  | Kod SAGA                      | Amaun (RM) |                              |
| OAS/ELC1/00004/2017                          | Fi Proses Lesen Pengagihan                         | H71403                        | 100.00     |                              |
| OAS/ELC1/00057/2016                          | Fi Lesen Pengagihan                                | H71443                        | 5,000.00   | 4. Lengkapkan bayaran        |
|                                              |                                                    | Jumlah :                      | 5,100.00   |                              |
|                                              |                                                    |                               |            |                              |

• Pilih menu Senarai Bayaran untuk melengkapkan bayaran fi tahunan.

# Soalan & Perbincangan

# Laporan e-Penyerahan

## Laporan Bulanan (e-Penyerahan) - Login

| Online Ap                            | pplication System         |
|--------------------------------------|---------------------------|
|                                      | 🔎 Log Masuk               |
|                                      | Alamat Emel / ID Pengguna |
| -                                    | Kata Laluan               |
| nal fossil fuel equivalent using the | Log Masuk                 |
|                                      | 😡 <u>Lupa Kata Laluan</u> |

- Bagi modul e-Penyerahan, pembekal data perlu login menggunakan ID Pengguna dan kata laluan yang disediakan oleh pihak ST.
- Contoh : **re\_kdsb@oas.st**
- Kata laluan *default* : **abc123** (jika tidak pernah ditukar)

## Laporan Bulanan (e-Penyerahan)

|    | Senarai Lapo                                                                                  | ran Bulanan                                                                 |        |
|----|-----------------------------------------------------------------------------------------------|-----------------------------------------------------------------------------|--------|
| ۵. | <b>Carian</b><br>Tempoh Laporan :<br>Jenis Laporan :<br>Status :<br>lah rekod : <b>52</b> Hal | Januari V 2005 V hingga Disember V 2016 V<br>Semua V<br>Semua V<br>Cari     |        |
|    |                                                                                               |                                                                             |        |
|    | Tempoh Laporan                                                                                | Jenis Laporan                                                               | Status |
| 1. | Disember 2016                                                                                 | Laporan Bulanan Lesen Awam Co-Gen                                           | Draf   |
| 2. | Disember 2016                                                                                 | Laporan Bulanan Lesen Persendirian Co-Gen                                   | Draf   |
| З. | Disember 2016                                                                                 | Laporan Bulanan Pemegang Lesen Awam                                         | Baharu |
| 4. | Disember 2016                                                                                 | Laporan Bulanan Pemegang Lesen Persendirian (Lesen Yg Diproses Oleh HQ)     | Baharu |
| 5. | Disember 2016                                                                                 | Laporan Status Pelaksanaan Projek (Bagi projek yang sedang dalam pembinaan) | Baharu |

- Format pada borang laporan bulanan telah ditambahbaik seperti berikut:
  - Bahagian A : Maklumat Awam Maklumat awam lesen perlu dikemaskini
  - Bahagian D/E : Maklumat Orang Kompeten Carian Orang Kompeten perlu dibuat beserta muat naik dokumen berkaitan
  - Bahagian maklumat data bulanan Telah dikemaskini kepada format berdasarkan laporan bulanan masing-masing

## Bahagian A : Maklumat Awam

| Bahagian A Bahagian      | n B Bahagian C Bahagian D I | Bahagian E                        |                                   |                                   |             |       |
|--------------------------|-----------------------------|-----------------------------------|-----------------------------------|-----------------------------------|-------------|-------|
| 📌 BAHAGIAN A : M         | laklumat Awam               |                                   |                                   |                                   |             |       |
| *Nama Stesen Janakuasa : | KDSB SDN. BHD.              | *Pemegang Saham :                 | Senarai Peme                      | dang Saham                        | 0/6         |       |
| *Alamat Surat Menyurat : | UNIT 308 BLOK A             |                                   |                                   | gang sanam                        |             | Hapus |
|                          | 12312                       |                                   |                                   |                                   |             |       |
|                          | 124214                      |                                   | Tambah                            |                                   |             |       |
| *Poskod :                | 2313                        | *Tenaga Keria ( <i>Mappoweň</i> : |                                   | Pilangan Dakaria                  | 0/.         |       |
| *Negeri :                | SELANGOR •                  | renaga renja (wanpewer) .         |                                   | bilaliyali Pekeija                | 70          |       |
| *Bandar:                 | BANGI                       |                                   | Pengurusan Projek                 |                                   |             |       |
| *No. Telefon :           | 122121                      | -                                 | Tempatan (Bumiputera)             |                                   |             |       |
| No. Faksimili :          | 124                         |                                   | Tempatan (Bukan Bumiputera        | a)                                |             |       |
| Laman Web :              | 124                         |                                   | Asing                             |                                   |             |       |
| Pogowoj Dibubungi :      | KDED                        |                                   | Pembinaan                         |                                   |             |       |
| No. Telefon :            | 441212213                   |                                   | Tempatan (Bumiputera)             |                                   |             |       |
| Emel :                   | kdsb@oas.st                 |                                   | Tempatan (Bukan Bumiputera        | a)                                |             |       |
| *Alamat Pepasangan :     | LOT PT 4730, TAMAN BANGI    | _                                 | Asing                             |                                   |             |       |
|                          | 124                         |                                   | Operasi & Penvelenggaraan         |                                   |             |       |
|                          | 124                         |                                   | Tempatan (Bumiputera)             |                                   |             |       |
| *Poskod :                | 14212                       |                                   | Tempatan (Bukan Bumiputera        | a)                                |             |       |
| *Negeri :                | SELANGOR T                  |                                   | Asina                             |                                   |             |       |
| *Bandar:                 | BANGI 🔹                     |                                   |                                   |                                   |             |       |
| *No. Telefon :           | 1241412                     |                                   | * Sekiranya tiada data diperolehi | , sila masukkan <b>TBA</b> (To Be | Announced). |       |

Maklumat yang disimpan akan dibawa ke bulan hadapan. Boleh dikemaskini jika perlu.

## Bahagian E : Maklumat Orang Kompeten (Carian Orang Kompeten)

| *1. Jurutera Elektrik Kompeten / Jurutera Perkhidmatan / Penyelia Elektrik          Cari       Reset         No. MyKad :       Image: Carian         Nama :       Image: Carian         No. Perakuan :       Image: Carian         No. Perakuan :       Image: Carian                                                                                                    |      |
|----------------------------------------------------------------------------------------------------|------|
| Cari Reset   No. MyKad :   Nama :   No. Perakuan :     No. Perakuan :     No. Perakuan :     No. MuKad :     No. MuKad :     No. Perakuan :     No. MuKad :     No. MuKad :     No. No. No. No. No. No. No. No. No. No. |      |
| No. MyKad :<br>Nama :<br>No. Perakuan :                                                                                                    |      |
| No. Mykau .<br>Nama :<br>No. Perakuan :                                                                                                    |      |
| No. Perakuan :<br>No. Perakuan :                                                                                                    |      |
| No Mil/odu 700106000014 Cari                                                                                                    |      |
| Kategori/Sekatan : No. WyKabi, 790100089011 Cali                                                                                                    |      |
| Tarikh Tamat : Masukkan No. Mykad dan klik bebutang Cari                                                                                                    |      |
| Alamat:                                                                                                    |      |
| Jumlah rekod : 1 🛛 Halaman : 1 🔻                                                                                                    |      |
| Muat naik dokumen lampiran                                                                                                    |      |
| a. Surat Komitmen Pelantikan : No. MyKad No. Per                                                                                                    | kuan |
| Muat naik         1.         MOHD SHAHRIN BIN KAMALUDIN         790106089011         JK-T-2-B-0002-20                                                                                                    | 6    |
|                                                                                                    |      |
|                                                                                                    |      |
| *2. Penjaga Jentera yang dilantik                                                                                                    |      |
| Cari Reset                                                                                                    |      |
| No. MyKad : Cari Reset                                                                                                    |      |
| Nama : No. MyKad : <b>790106089011</b>                                                                                                    |      |
| No. Perakuan : Nama : MOHD SHAHRIN BIN KAMALUDIN                                                                                                    |      |
| Kategori/Sekatan : No. Perakuan : JK-T-2-B-0002-2016                                                                                                    |      |
| Tarikh Tamat : JURUTERA ELEKTRIK KOMPETEN 2 / 33kV                                                                                                    |      |
| Alamat: 12/04/2017                                                                                                    |      |
| Must psik dokumon lampiran                                                                                                    |      |
| a. Sijil nendaftaran Orang Kompeten yang dikeluarkan oleh Pejahat Kawasan :                                                                                                    |      |
|                                                                                                    |      |
| Muat naik                                                                                                    |      |
|                                                                                                    |      |
| b. Surat kelulusan Pengarah Kawasan (sekiranya ada) :                                                                                                    |      |
| Muat naik                                                                                                    |      |
|                                                                                                    |      |
| c. Surat pengesyoran oleh Jurutera Elektrik Kompeten / Jurutera Perkhidmatan / Penyelia Elektrik :                                                                                                    |      |

### Carian yang disimpan akan dibawa ke bulan hadapan. Boleh dikemaskini jika perlu.

## Laporan Bulanan Pemegang Lesen Awam

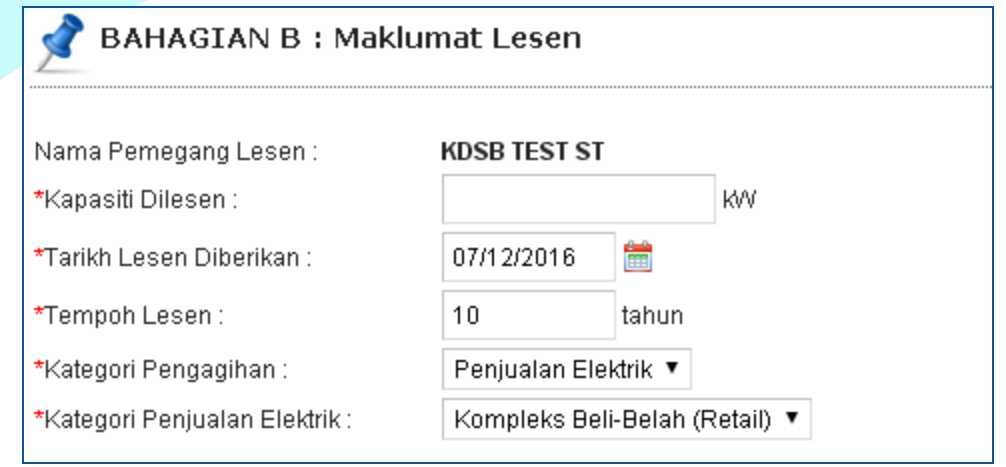

- Bahagian B Maklumat baru telah ditambah dalam laporan :
  - Kategori Pengagihan
  - Kategori Penjualan Elektrik

## Laporan Bulanan Lesen Awam Cogen & Pemegang Lesen Persendirian

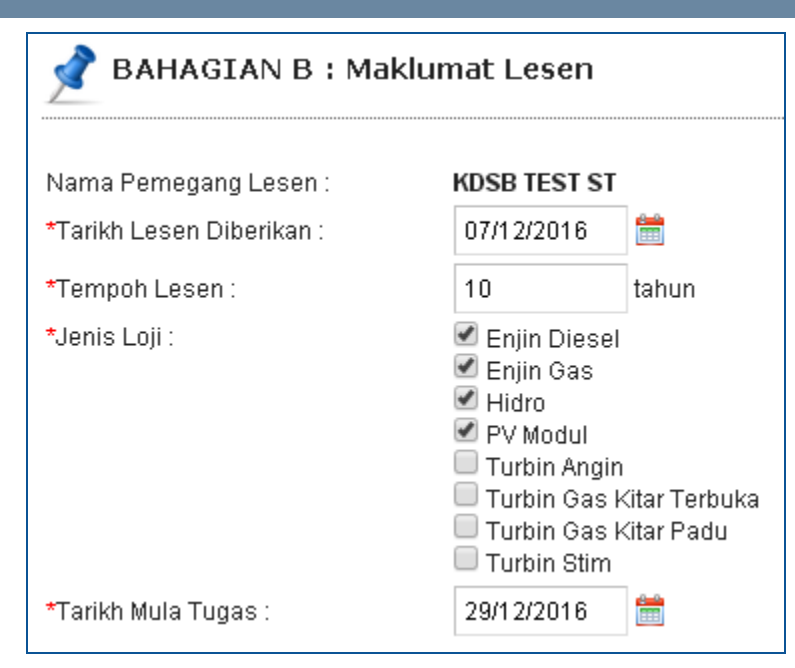

Bahagian B - Maklumat baru telah ditambah dalam laporan : **Jenis Loji** 

## Laporan Bulanan Pemegang Lesen Awam & Lesen Awam Cogen

| 📌 BAHAGIAN D : Butiran Pengguna Mengikut Kategori |                   |                              |                               |                             |       |  |  |
|---------------------------------------------------|-------------------|------------------------------|-------------------------------|-----------------------------|-------|--|--|
| Nama Pengguna/Syarikat                            | Kategori Pengguna | Kehendak<br>Maksimum<br>(KW) | Penggunaan<br>Tenaga<br>(KWJ) | Bil Bulanan<br>(RM / Bulan) |       |  |  |
|                                                   | Sila pilih 🔻      |                              |                               |                             | Hapus |  |  |
| Tambah                                            |                   |                              |                               |                             |       |  |  |

- Bahagian D : Butiran Pengguna Mengikut Kategori Senarai maklumat pengguna perlu dilengkapkan.
- Senarai yang disimpan, akan dibawa ke bulan hadapan. Contohnya laporan bulan Januari 2017, akan memaparkan automatik senarai pada Disember 2016.
- Boleh dikemaskini/hapus jika perlu.

## Laporan Bulanan Lesen Awam Cogen & Pemegang Lesen Persendirian

| 📌 BAHAGIAN C : Bahan Ap                         | bi           |      |                      |               |                 |                    |       |
|-------------------------------------------------|--------------|------|----------------------|---------------|-----------------|--------------------|-------|
| *Kapasiti Loji :<br>(Kapasiti yang dilesenkan)  | kw           |      |                      |               |                 |                    |       |
| *Kecekapan Keseluruhan Loji :                   | %            |      |                      |               |                 |                    |       |
| Bahan Api Utama                                 |              |      |                      |               |                 |                    |       |
| Jenis Bahan Api                                 |              |      | ımlah Pen<br>Bahan I | gunaan<br>Api | Tempoh<br>(jam) | Penjanaan<br>(kWj) |       |
| Sila pilih                                      | T            |      |                      | •             |                 |                    | Hapus |
| Tamban<br>Bahan Api Sokongan<br>Jenis Baha      | an Api       | Ju   | ımlah Pen<br>Bahan J | gunaan        | Tempoh<br>(iam) | Penjanaan          |       |
| Sila pilih                                      | ¥            |      | Danan                | арл<br>       | ganij           | (((44))            | Hapus |
| Tambah                                          |              |      |                      |               |                 |                    |       |
| *Pembelian Tenaga Elektrik daripada :           | O TNB O SESB |      |                      |               |                 |                    |       |
| *Jumlah Bekalan Top-Up :                        |              | KVVj |                      |               |                 |                    |       |
| *Jumlah Bekalan Standby :                       |              | KVV  |                      |               |                 |                    |       |
| *Penjualan Tenaga Elektrik :                    |              | KVVj |                      |               |                 |                    |       |
| *Voltan Bekalan :                               |              | κv   |                      |               |                 |                    |       |
| *Nama Pencawang Punca Bekalan<br>(PMU/SSU/PE) : |              |      |                      |               |                 |                    |       |

Bahagian C: Bahan Api – Maklumat perlu dilengkapkan dalam bentuk format baru

## Statistik Lesen Elektrik Graf

| Laman Utama   | Dashboard       | Hantar Laporan Bulanan | Statistik | Panduan | Maklum Balas dan Bantuan | Kata Laluan | Hubungi Kami |
|---------------|-----------------|------------------------|-----------|---------|--------------------------|-------------|--------------|
| Statistik "   | Statistik I e   | esen Elektrik (Graf)   |           |         |                          |             |              |
|               |                 |                        |           |         |                          |             |              |
| 👜 Carian      |                 |                        |           |         |                          |             |              |
| Jenis Statist | k : 🛛 Sila pili | ih 🔻                   |           |         |                          |             |              |
| Tahun :       | 2016 🔻          |                        |           |         |                          |             |              |
|               | Papa            | ar                     |           |         |                          |             |              |

- Akses pada menu : Statistik
- Statistik yang dipaparkan adalah berdasarkan :
  - Maklumat laporan bulanan yang dihantar oleh pembekal data
  - Laporan bulanan berkenaan telah dikemaskini kepada **Diterima** oleh pihak ST.
- Jenis statistik yang disediakan adalah berdasarkan kategori pemegang lesen :
  - Statistik Lesen Awam Pengagihan
  - Statistik Lesen Awam Co-Generation
  - Statistik Lesen Persendirian (Co-Generation)
  - Statistik Lesen Persendirian
  - Statistik Lesen Awam RE

## Statistik Lesen Awam Pengagihan

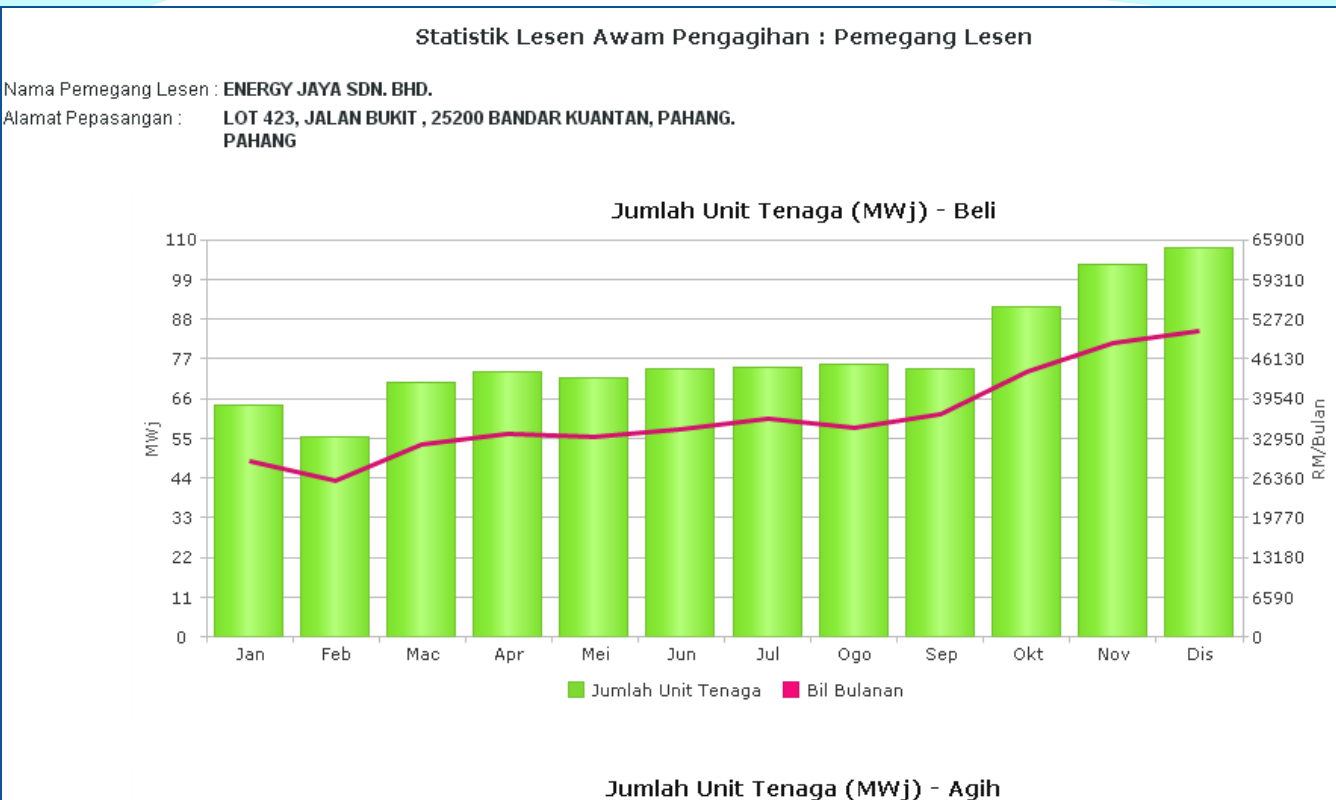

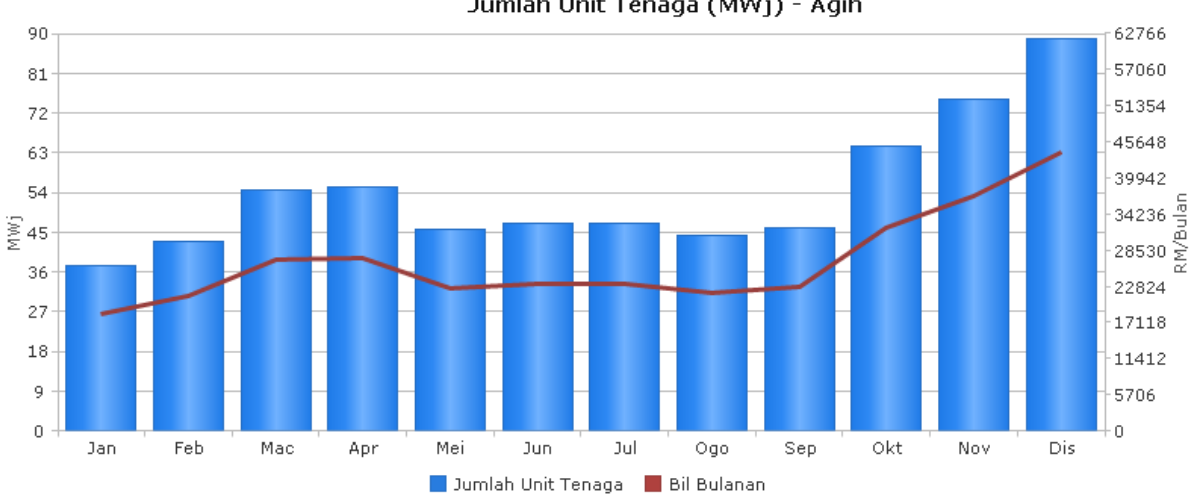

## **Statistik Lesen Awam Co-Generation**

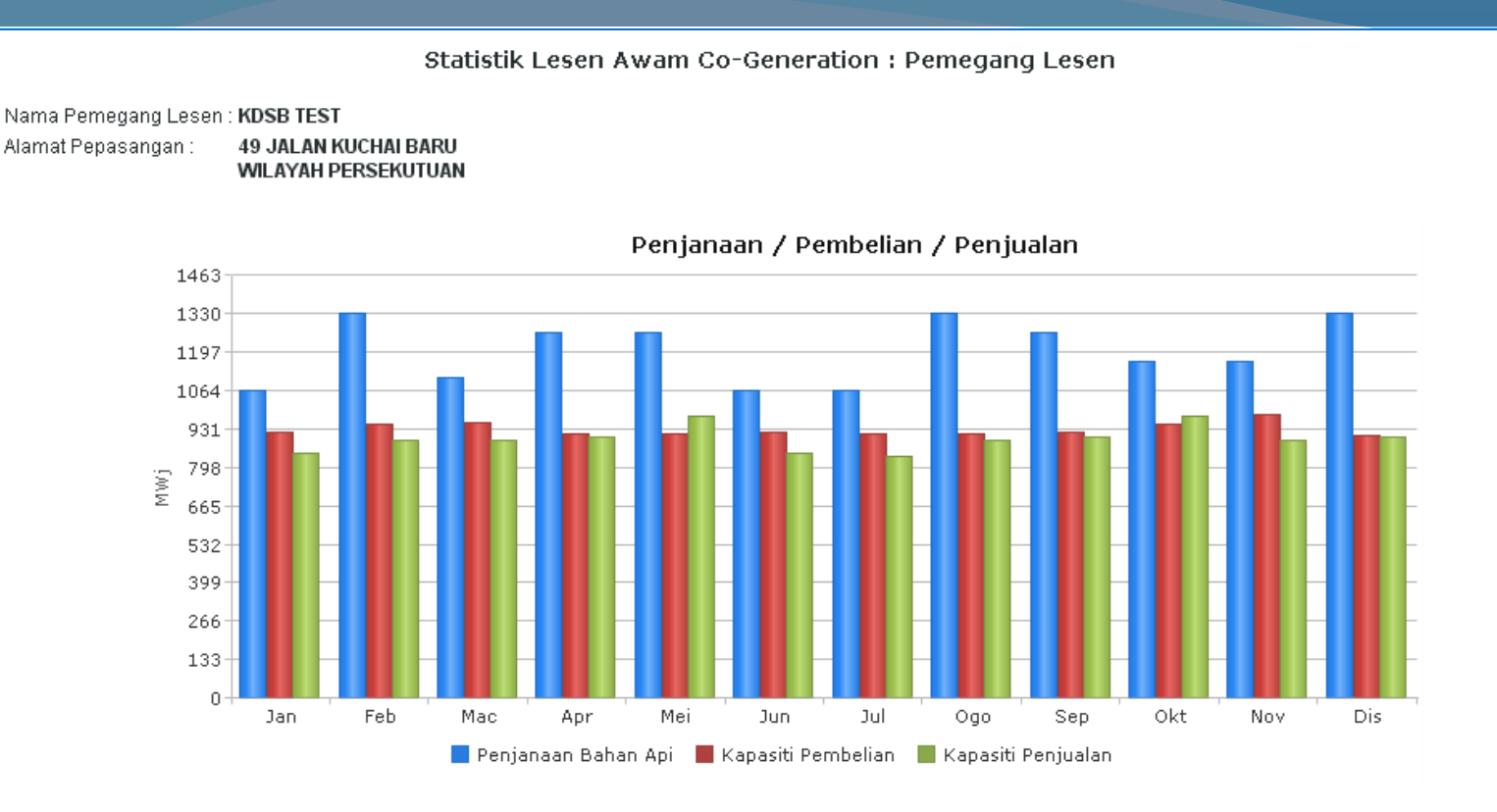

Penggunaan Bahan Api SISA PERTANIAN (SISA KILANG MINYAK SAWIT) 43791 39810 35829 31848 27867 23886 23886 19905 15924 11943 7962-3981 0. Mac Jan Feb Apr Mei Jun Jul Ogo Sep Okt Nov Dis

## Statistik Lesen Persendirian / Persendirian (Co-Generation)

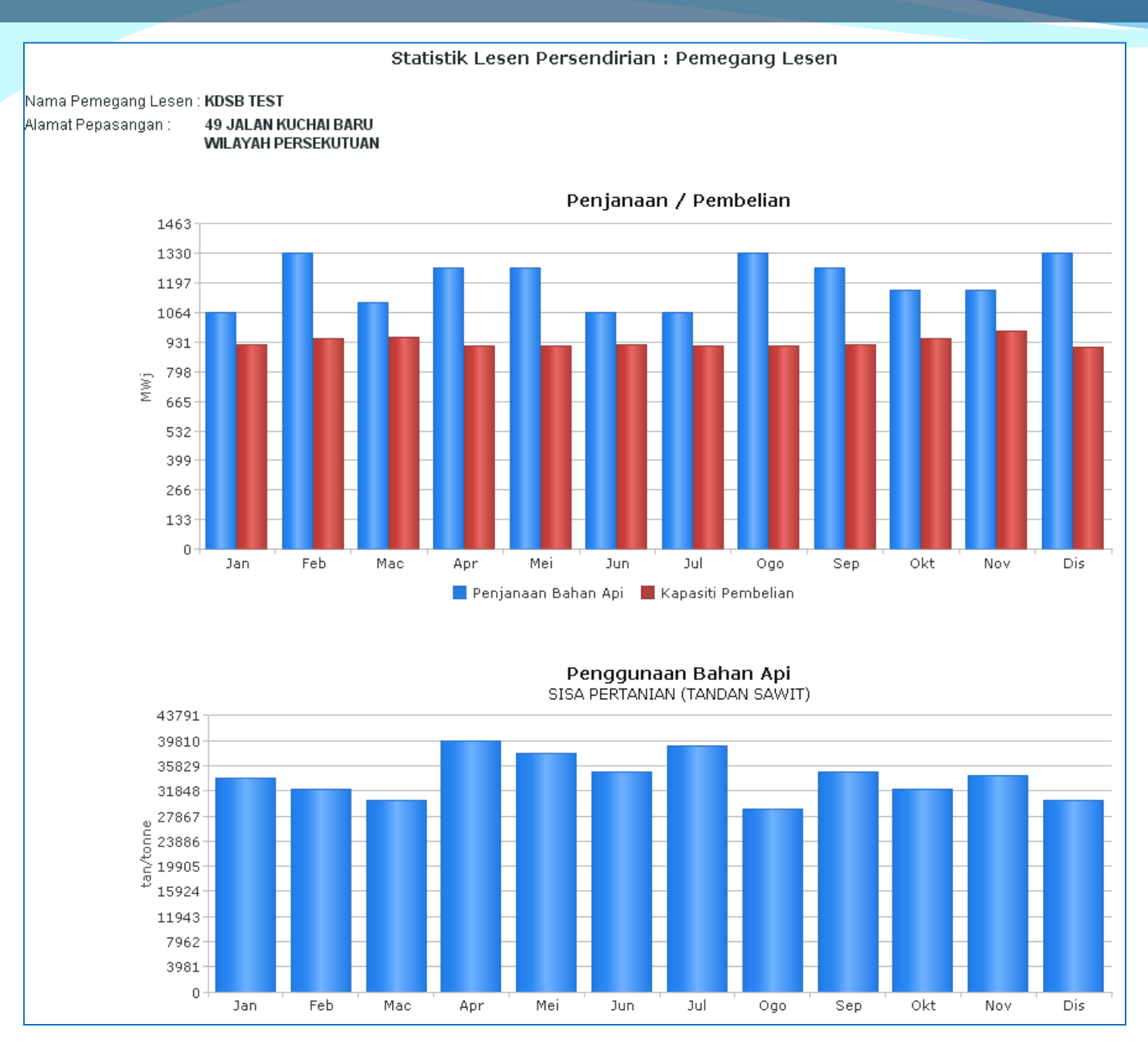

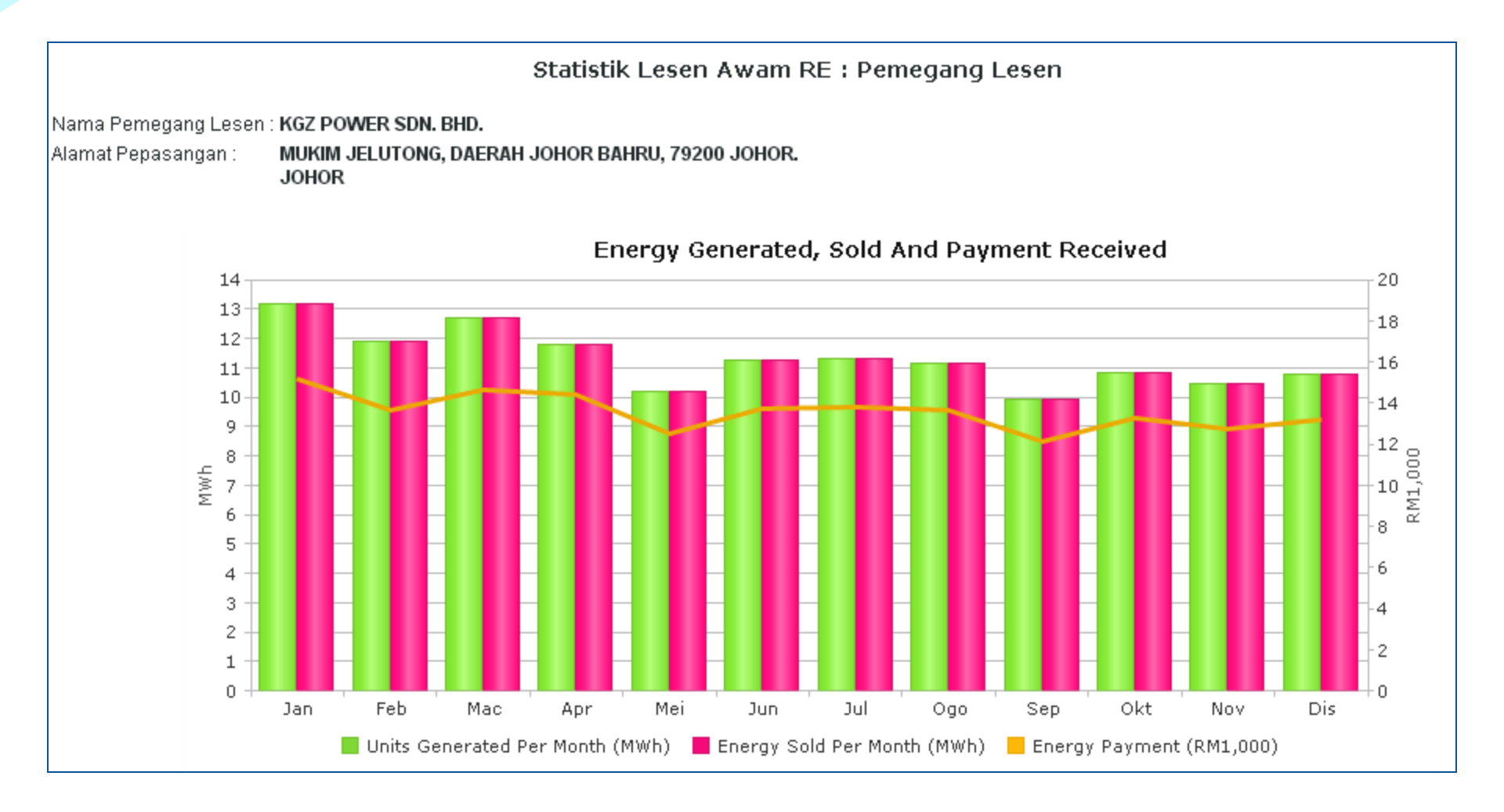

# Soalan & Perbincangan